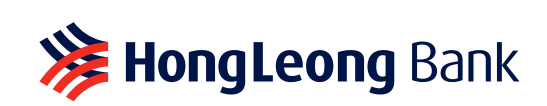

# Manage your business with our All-In-One solutions

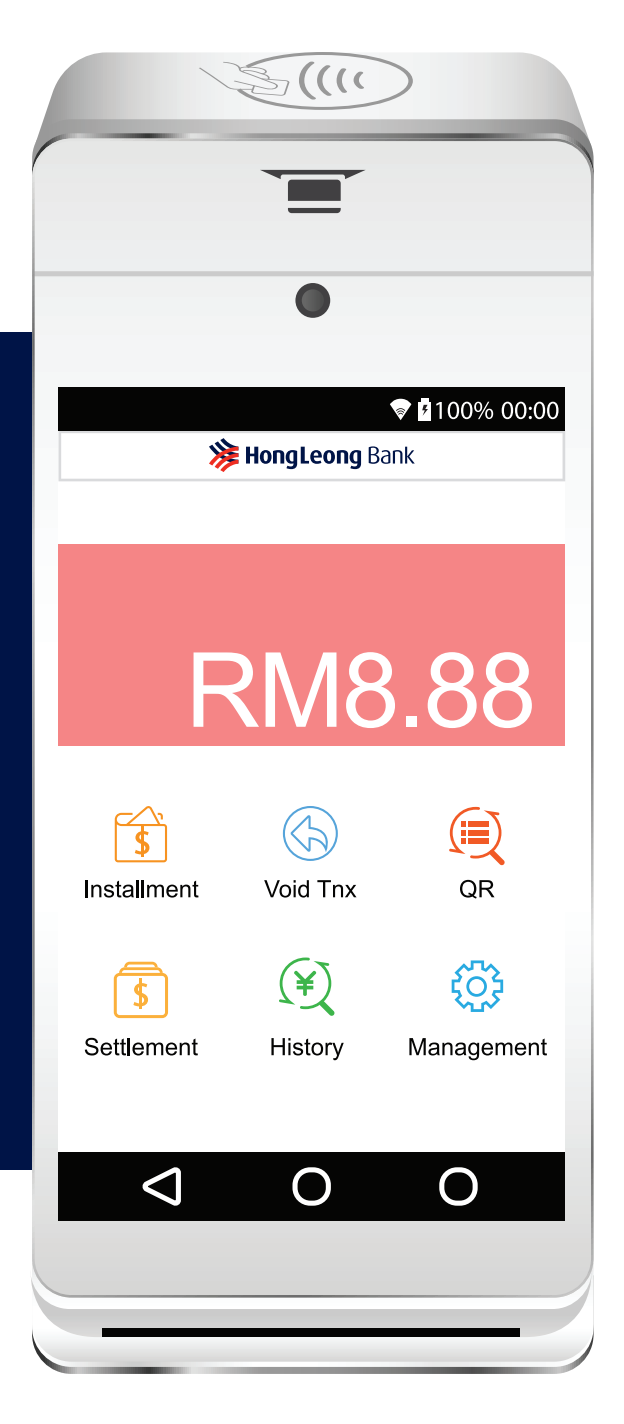

**REVENUE** PAX A920

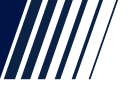

#### **SALE TRANSACTION** How to perform a Sale transaction?

## **% HongLeong** Bank

**TRANSAKSI JUALAN** Bagaimana untuk melaksanakan transaksi Jualan? 销售交易 如何进行销售交易?

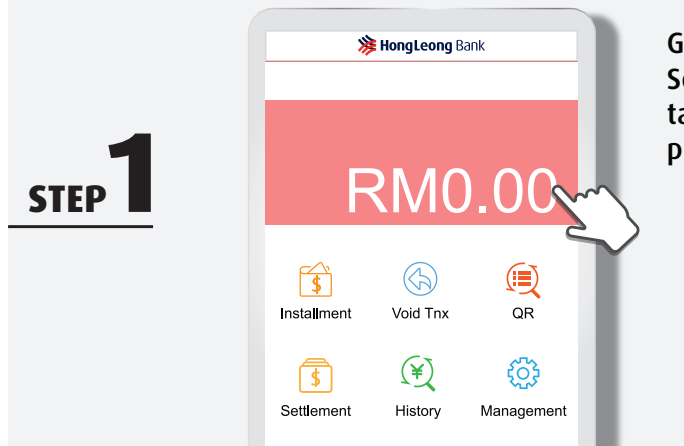

Go to Terminal Home Screen and tap "0.00" to perform sale Pergi ke Skrin Utama Terminal dan tekan "RM0.00" untuk membuat jualan

刷卡机主页: 点击 "RM0.00" 开始交易

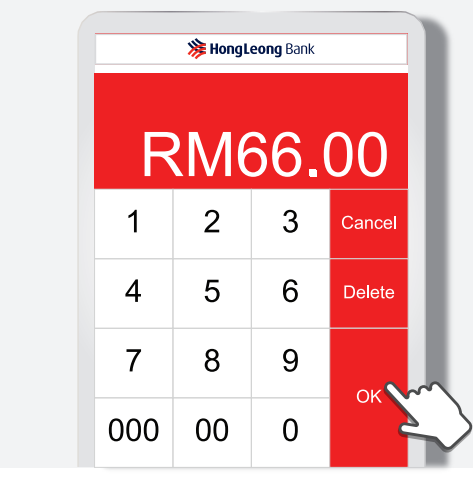

**STEP** 

**STEP** 

Enter sale amount & tap "OK" Masukkan jumlah jualan & tekan "OK"

输入销售金额 & 点击 "OK"

Wave customer's bank card Wave Kad Bank Pelanggan

感应顾客的银行卡

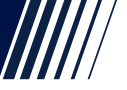

#### **SALE TRANSACTION** How to perform a Sale transaction?

## **% HongLeong** Bank

**TRANSAKSI JUALAN** Bagaimana untuk melaksanakan transaksi Jualan? 销售交易 如何进行销售交易?

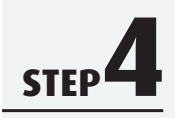

**STEP** 

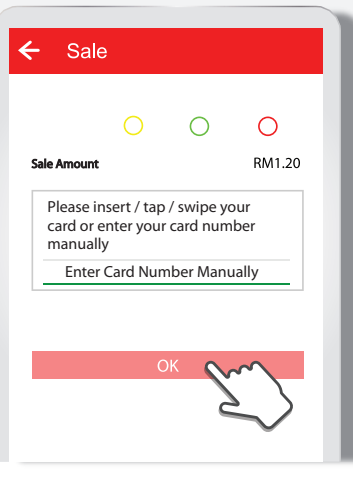

OR insert customer's bank card Masukkan Kad Bank Pelanggan

插入顾客的银行卡

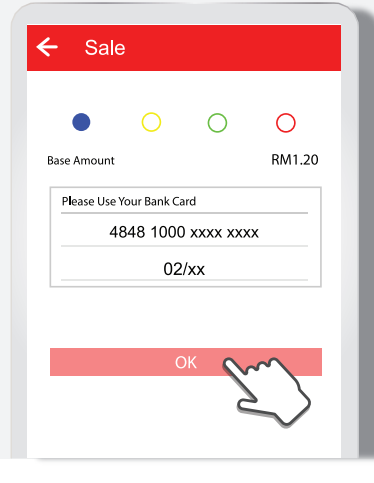

Bank card details will be displayed, tap "OK" to proceed Maklumat kad bank akan dipaparkan, tekan "OK" untuk teruskan

显示银行卡资料 & 点击"OK"

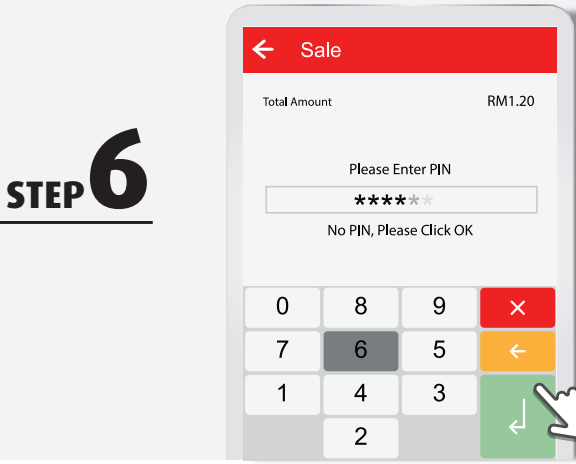

Customer to enter 6-digit PIN & tap "」" to proceed Pelanggan akan memasukkan PIN 6 digit & tekan "」" untuk teruskan

请顾客输入六位数 PIN 码 δ 点击 "」"进行下一步

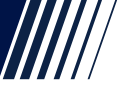

### **SALE TRANSACTION** How to perform a Sale transaction?

## **Bank Bank**

**TRANSAKSI JUALAN** Bagaimana untuk melaksanakan transaksi Jualan? **销售交易** 如何进行销售交易?

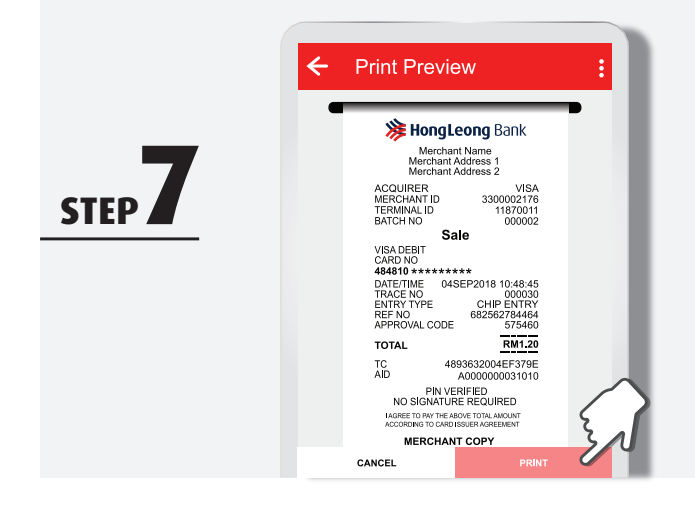

STEP C

Tap "PRINT" to print receipt Tekan "PRINT" untuk mencetak resit

点击"PRINT"打印收据

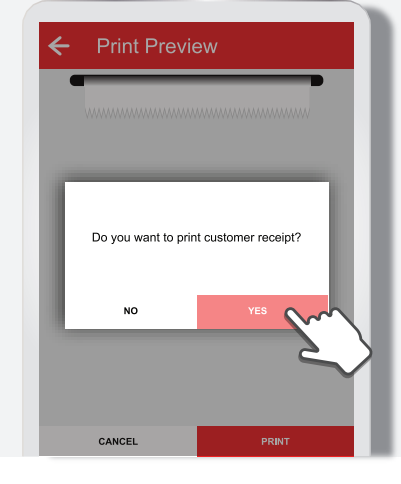

Tap "YES" to print customer receipt

Tekan "YES" untuk mencetak resit pelanggan

点击"YES"打印给顾客 的收据

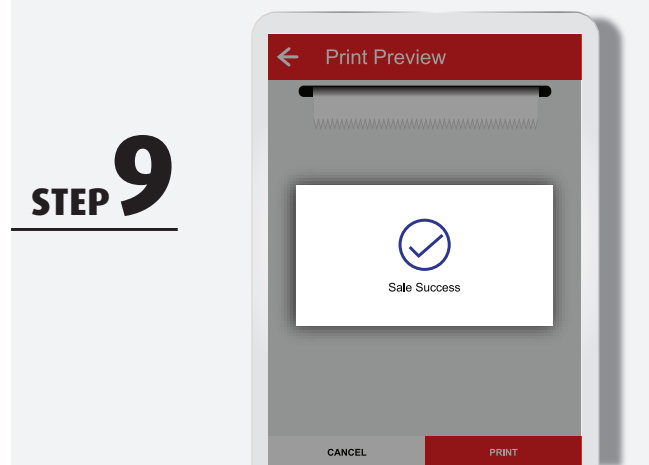

Sale transaction completed

Transaksi jualan selesai

销售交易完成

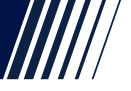

#### **INSTALLMENT SALE** How to perform an Installment Plan?

## **HongLeong** Bank

JUALAN ANSURAN Bagaimana untuk melaksanakan Pelan Ansuran? 分期付款 如何设定分期付款计划?

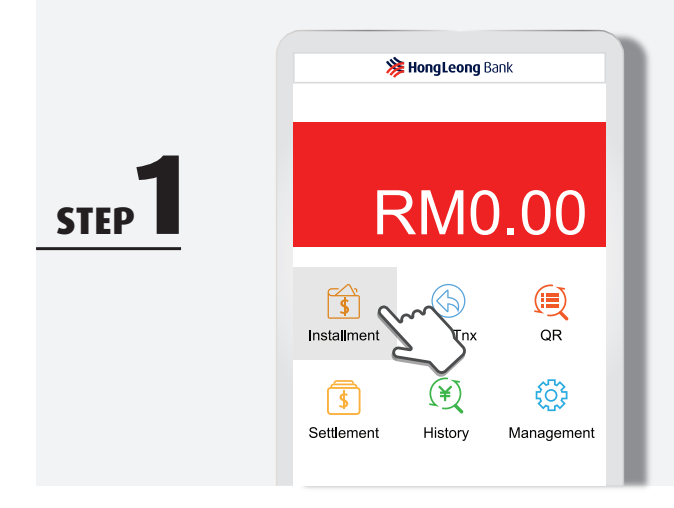

STFP

STEP

Go to Terminal Home Screen and tap "Installment" to perform installment plan Pergi ke Skrin Utama Terminal dan tekan "Installment" untuk membuat pelan ansuran

刷卡机主页: 点击"Installment" 开始设定分期付款

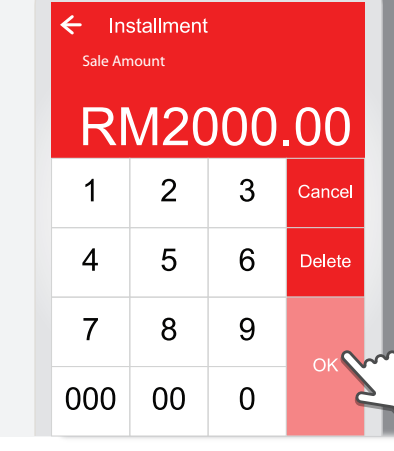

Base Amount

Please Use Your Bank Card

Card No.

RM2,000.00

Enter sale amount & tap "OK" Masukkan jumlah jualan & tekan "OK"

输入分期付款数额 & 点击 "OK"

Insert Customer's Bank Card Masukkan Kad Bank Pelanggan

插入顾客的银行卡

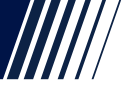

#### **INSTALLMENT SALE** How to perform an Installment Plan?

## HongLeong Bank

**JUALAN ANSURAN** Bagaimana untuk melaksanakan Pelan Ansuran? 分期付款 如何设定分期付款计划?

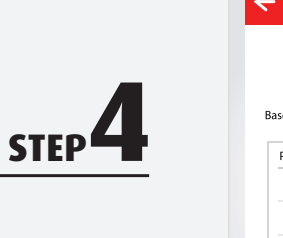

**STEP** 

| ase Amount RM2,000.00 Please Use Your Bank Card 4848 1000 xxxx xxxx 02/xx  | Insta         | llment      |        |            |
|----------------------------------------------------------------------------|---------------|-------------|--------|------------|
| Asse Amount RM2,000.00 Please Use Your Bank Card 4848 1000 xxxx xxxx 02/xx | •             |             | 0      | 0          |
| Please Use Your Bank Card<br>4848 1000 xxxx xxxx<br>02/xx<br>OK            | ise Amount    |             |        | RM2,000.00 |
| 4848 1000 xxxx xxxx<br>02/xx<br>OK                                         | Please Use Yo | our Bank Ca | rd     |            |
| 02/xx                                                                      | 48            | 48 1000     | xxxx x | кхх        |
| ОК                                                                         |               | 02/         | /xx    |            |
| ОК                                                                         |               |             |        |            |
| OK                                                                         |               |             |        |            |
|                                                                            |               | 0           | Ж      |            |
|                                                                            |               |             |        |            |
|                                                                            |               |             |        |            |

Tap "OK" to proceed Tekan "OK" untuk teruskan

点击 "OK"

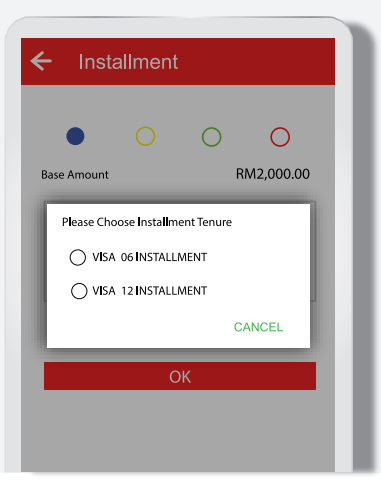

### Choose the installment tenure

Pilih tempoh ansuran 选择分期付款的期限

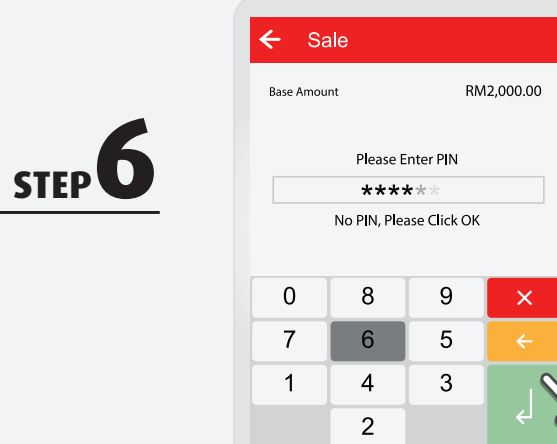

Customer to enter 6-digit PIN & tap "ٵ" to proceed Pelanggan akan memasukkan PIN 6 digit & tekan "J" untuk teruskan

请顾客输入六位数 PIN 码 δ 点击"」"进行下一步

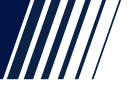

### **INSTALLMENT SALE** How to perform an Installment Plan?

## **Bank HongLeong** Bank

**JUALAN ANSURAN** Bagaimana untuk melaksanakan Pelan Ansuran? 分期付款 如何设定分期付款计划?

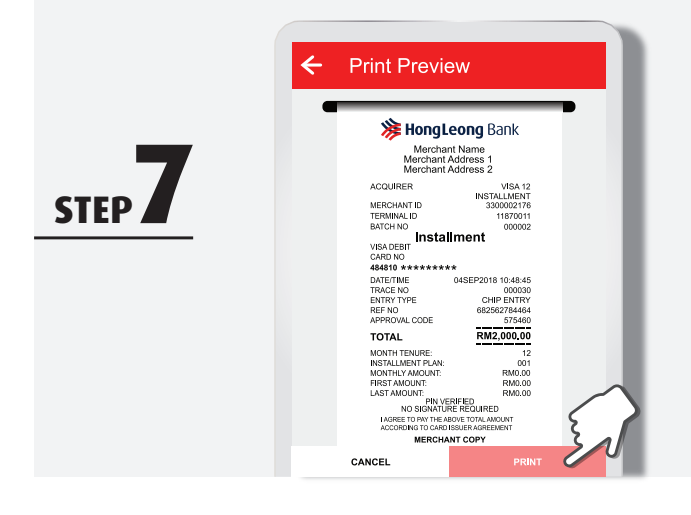

STEP C

Tap "PRINT" to print receipt Tekan "PRINT" untuk mencetak resit

点击"PRINT"打印收据

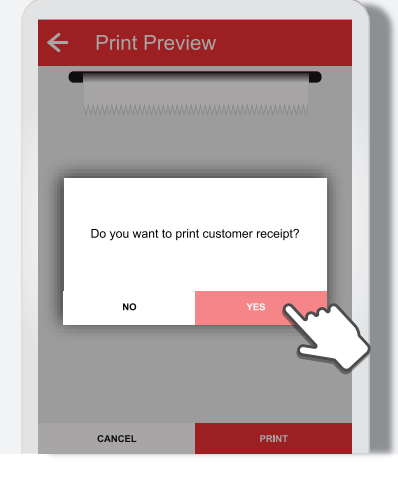

Tap "YES" to print customer receipt

Tekan "YES" untuk mencetak resit pelanggan

点击"YES"打印给顾客的收据

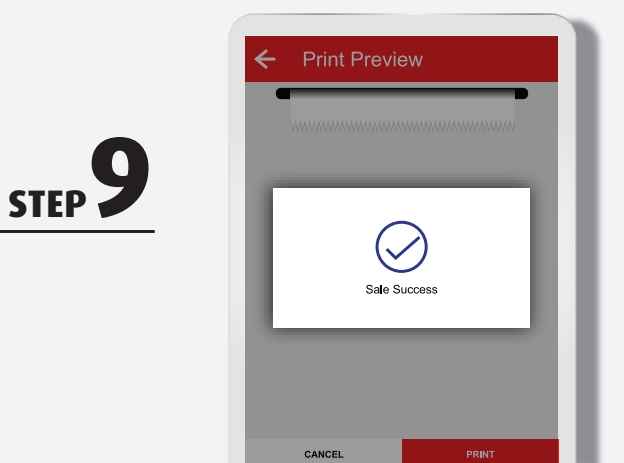

Installment transaction is successful Transaksi ansuran berjaya

分期付款交易完成

#### **VOID PAYMENT** How to void a transaction?

## **HongLeong** Bank

**PEMBATALAN PEMBAYARAN** Bagaimana membatalkan transaksi?

**撤销交易** 如何撤销交易?

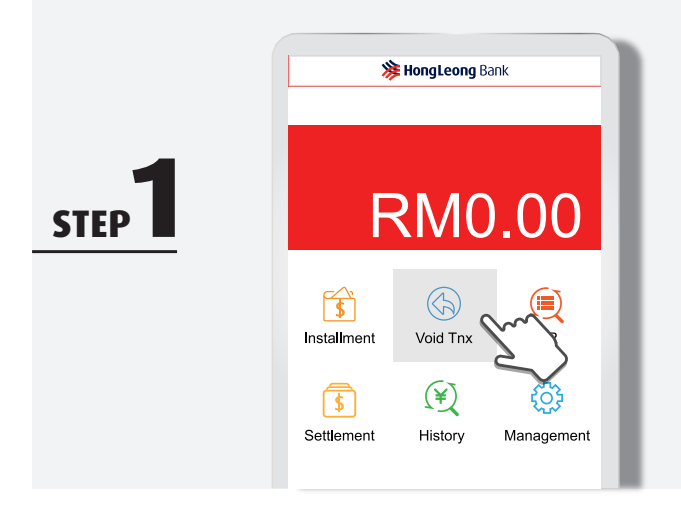

Go to Terminal Home Screen and tap "Void Tnx" to perform void Pergi ke Skrin Utama Terminal dan tekan "Void Tnx" untuk membuat pembatalan

刷卡机主页: 点击 "Void Tnx" 撤销交易

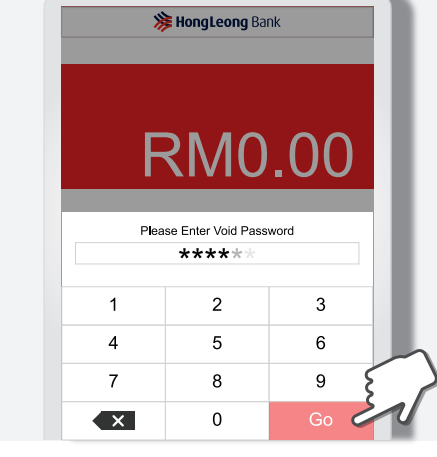

Enter Void Password & tap "Go" Masukkan Kata Laluan Pembatalan & tekan "G0"

输入撤销密码 & 点击 "GO"

STEP 3

**STEP** 

| ← Void                                 | Tnx                               |    |  |  |  |
|----------------------------------------|-----------------------------------|----|--|--|--|
| Please Enter The Original Trace Number |                                   |    |  |  |  |
| 12345678                               | <b>9</b> 0                        |    |  |  |  |
| Olick OK to G                          | ①Click OK to Get Last Transaction |    |  |  |  |
|                                        |                                   |    |  |  |  |
|                                        | OK                                |    |  |  |  |
| ÖK                                     |                                   |    |  |  |  |
|                                        |                                   |    |  |  |  |
| 1                                      | 2                                 | 3  |  |  |  |
| 4                                      | 5                                 | 6  |  |  |  |
| 7                                      | 8                                 | 9  |  |  |  |
| ×                                      | 0                                 | Go |  |  |  |

Enter trace number found on receipt & tap "Go" Masukkan nombor pengesanan yang terdapat pada resit & tekan "GO"

输入单据号 & 点击 "GO"

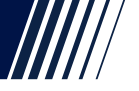

#### **VOID PAYMENT** How to void a transaction?

## **Bank HongLeong** Bank

**PEMBATALAN PEMBAYARAN** Bagaimana membatalkan transaksi?

撤销交易

如何撤销交易?

STEP 4

STEP

| Void Tnx      | < C                |
|---------------|--------------------|
|               |                    |
| Туре          | Sale               |
| Amount        | RM1.20             |
| Card NO.      | 484810********     |
| Auth Code     | 575460             |
| Reference NO. | 682562784464       |
| Trace NO.     | 000030             |
| Date/Time     | 04Sep2018 10:48:45 |
|               |                    |
|               |                    |
|               | OK                 |
|               | No. /              |
|               | $\leq$             |
|               | $\checkmark$       |
|               |                    |

Check details & tap "OK" to void Semak butiran & tekan "OK" untuk pembatalan

核对资料 δ 点击 "OK"撤销交易

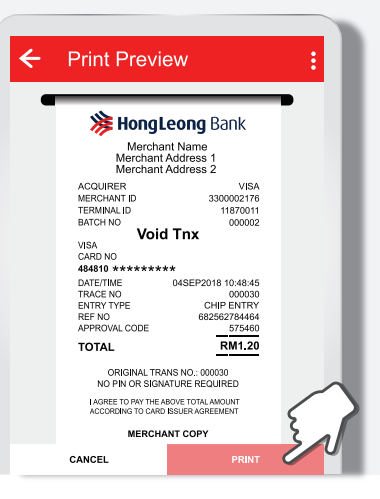

Tap "PRINT" to print receipt

Tekan "PRINT" untuk mencetak resit

点击"PRINT"打印收据

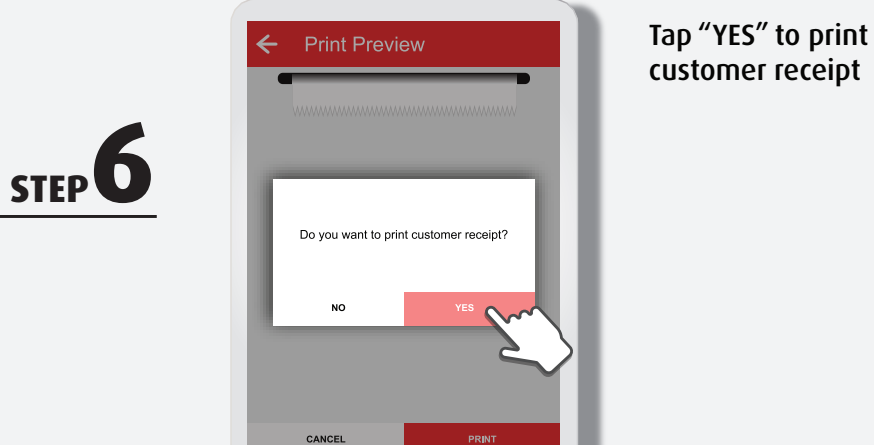

Tekan "YES" untuk mencetak resit pelanggan

点击"YES"打印给顾客的收据

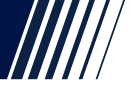

### **VOID PAYMENT** How to void a transaction?

## **Bank HongLeong** Bank

**PEMBATALAN PEMBAYARAN** Bagaimana membatalkan transaksi?

**撤销交易** 如何撤销交易?

Void transaction is successful Transaksi pembatalan selesai

撤销交易完成

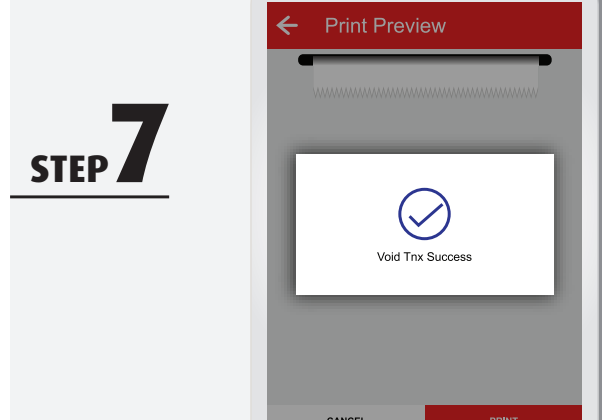

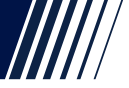

### ALTERNATIVE ROUTE TO VOID PAYMENT How to void a transaction

via History function?

### **Bank HongLeong** Bank

KAEDAH ALTERNATIF UNTUK MEMBATALKAN PEMBAYARAN Bagaimana membatalkan transaksi melalui fungsi Sejarah?

撤销交易的其它方式 如何通过历史记录功能来撤销交易?

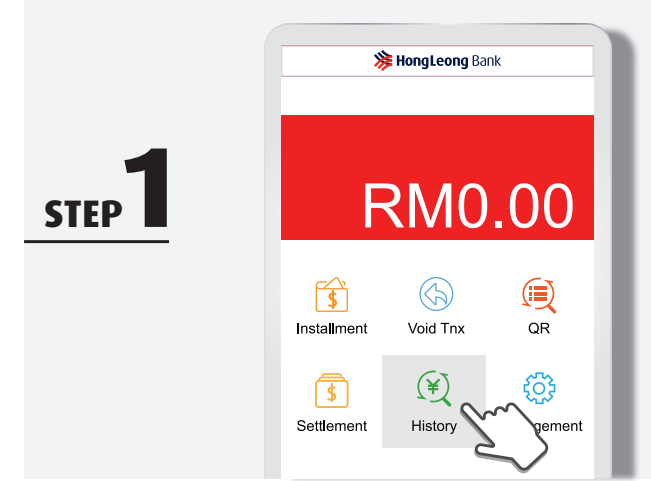

Go to Terminal Home Screen and tap "History" Pergi ke Skrin Utama Terminal dan tekan "History"

刷卡机主页: 点击 "History"

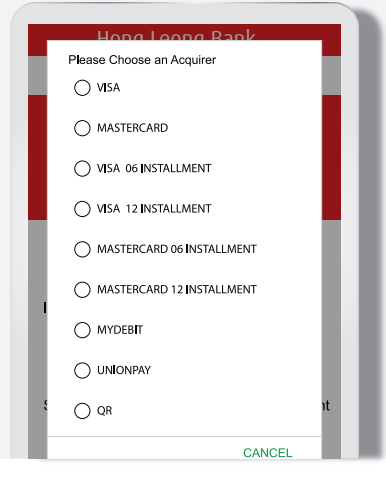

Select payment scheme

Pilih skim pembayaran 选择你要核对的支付方式

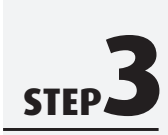

STFP

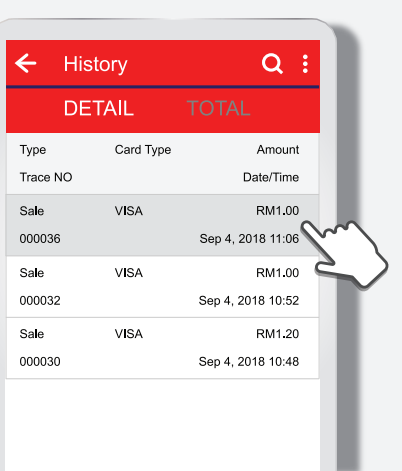

Tap on the transaction you wish to void Tekan transaksi yang anda ingin batalkan

点击你要撤销的交易

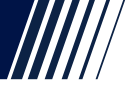

### ALTERNATIVE ROUTE TO VOID PAYMENT How to void a transaction via History function?

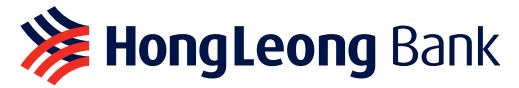

#### **KAEDAH ALTERNATIF UNTUK MEMBATALKAN PEMBAYARAN** Bagaimana membatalkan transaksi melalui fungsi Sejarah?

撤销交易的其它方式 如何通过历史记录功能来撤销交易?

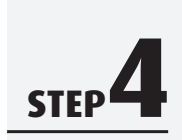

**STEP** 

| ← His                                          | tory      | Q :                         |
|------------------------------------------------|-----------|-----------------------------|
| DE                                             | TAIL      | TOTAL                       |
| Type<br>Trace NO                               | Card Type | e Amount<br>Date/Time       |
| Sale<br>000036                                 | VISA      | RM1.00<br>Sep 4, 2018 11:06 |
| State<br>Card NO.<br>Auth Code<br>Reference NO | р.        | Approved<br>4599******      |
| K VOID S                                       | ALE       | REPRINT                     |
| Sale<br>000032                                 | VISA      | RM1.00<br>Sep 4, 2018 10:52 |
| Sale                                           | VISA      | RM1 20                      |

Tap "Void" to peform void Tekan "Void" untuk membuat pembatalan

点击"Void"撤销交易

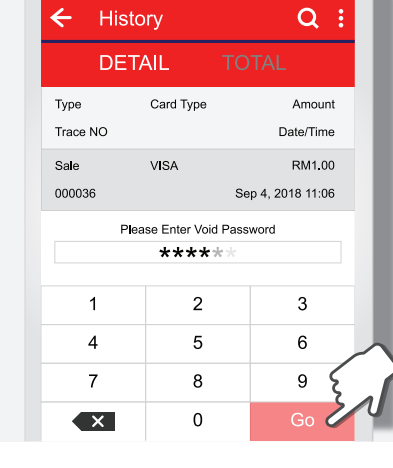

Enter Void Password and tap "Go" to void Masukkan Kata Laluan Pembatalan dan tekan "Go" untuk pembatalan

输入撤销密码 & 点击 "Go"

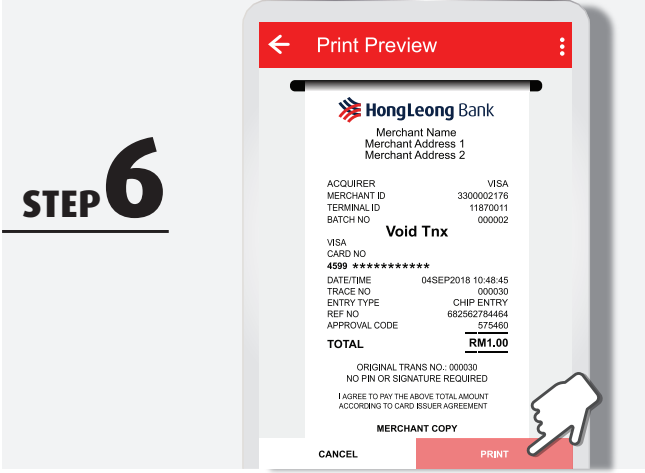

Tap "PRINT" to print receipt Tekan "PRINT" untuk mencetak resit

点击 "PRINT" 打印收据

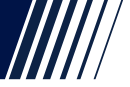

### ALTERNATIVE ROUTE TO VOID PAYMENT How to void a transaction

via History function?

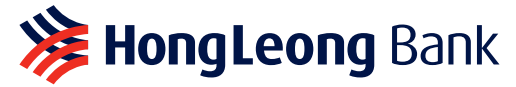

**KAEDAH ALTERNATIF UNTUK MEMBATALKAN PEMBAYARAN** Bagaimana membatalkan transaksi melalui fungsi Sejarah?

撤销交易的其它方式 如何通过历史记录功能来撤销交易?

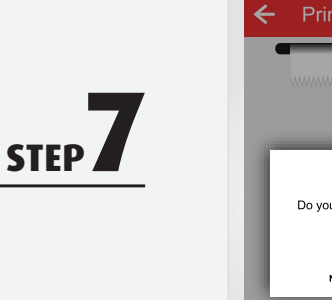

STEP C

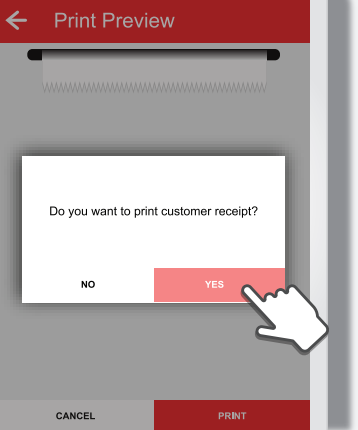

Tap "YES" to print customer receipt

Tekan "YES" untuk mencetak resit pelanggan

点击"YES"打印给顾客的收据

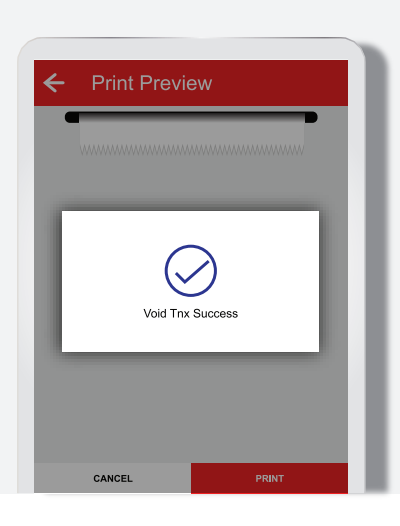

Void transaction is successful

Transaksi pembatalan selesai

撤销交易完成

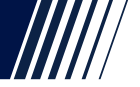

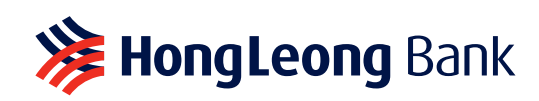

SEJARAH Bagaimana Mencetak Resit Terakhir? 历史记录 如何打印上一张收据?

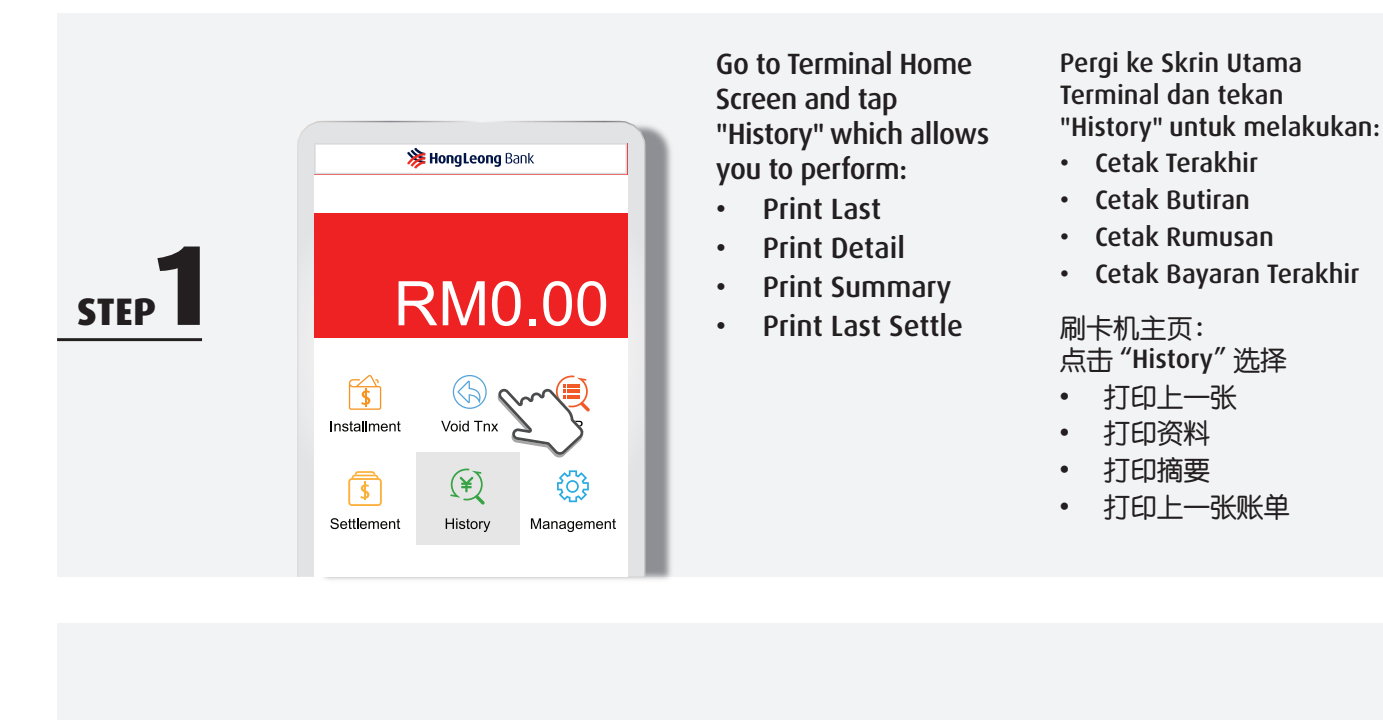

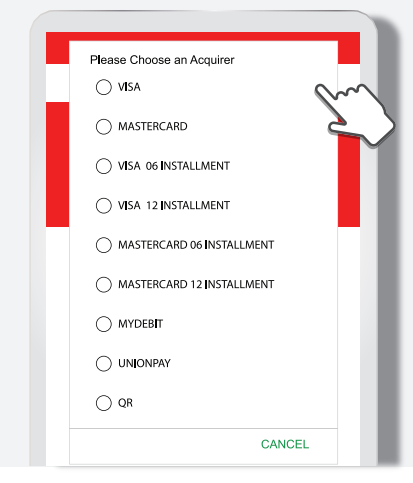

History

DETAIL

Туре

Sale

Sale

Sa**l**e 000030

000036

000032

Trace NO

Card Type

VISA

VISA

VISA

**Q** :

Amount

Date/Time

RM2,000.00

RM1 00

RM1.20

Sep 4, 2018 11:06

Sep 4, 2018 10:52

Sep 4, 2018 10:48

STFP

**STEP** 

#### Select Payment Scheme

Pilih skim pembayaran

选择你要核对的支付方式

### Detailed transaction history is displayed

\*swipe the screen to the left for more details

#### Butiran rekod transaksi dipaparkan

\*leretkan skrin ke kiri untuk mendapatkan butiran lanjut

显示交易记录 \*向左滑动屏幕, 以查询更多详情

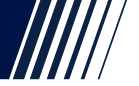

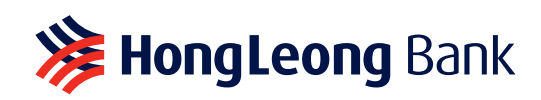

SEJARAH Bagaimana Mencetak Resit Terakhir? 历史记录

如何打印上一张收据?

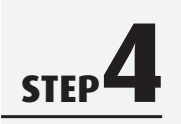

|              | IL TO       | TAL        |
|--------------|-------------|------------|
| Trans Type   | Trans Times | Amount     |
| Sale         | 2           | RM2,000.00 |
| Refund       | 0           | RM0.00     |
| oided Sale   | 1           | RM1.20     |
| oided Refund | 0           | RM0.00     |

The Transaction Summary is displayed, tap ":" on the top right corner to

- Print Last
- Print Detail
- Print Summary
- Print Last Settle

Rumusan transaksi dipaparkan, tekan ":" di bahagian atas kanan untuk

- Cetak Terakhir
- Cetak Butiran
- Cetak Rumusan
- Cetak Bayaran Terakhir

显示交易摘要 点击右上角的":"选择

- 打印上一张
- 打印资料
- 打印摘要
- 打印上一张账单

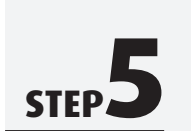

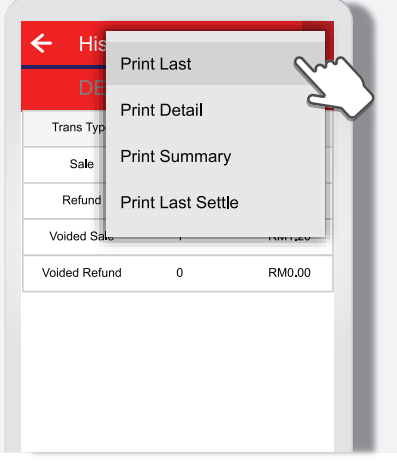

Tap "Print Last"

**Printing last** 

transaction

Tekan "Print Last"

点击 "Print Last"

Transaksi terakhir dicetak

上一张交易打印中

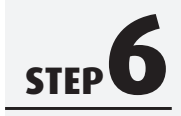

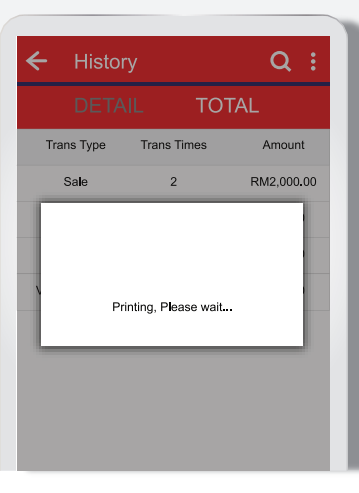

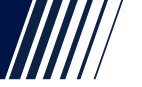

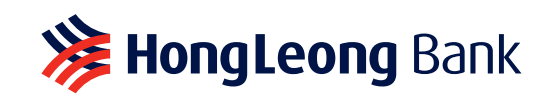

SEJARAH Bagaimana Mencetak Resit Terakhir? 历史记录 如何打印上一张收据?

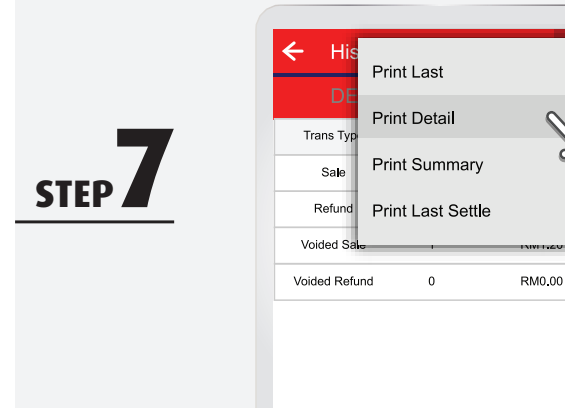

Tap "Print Detail"

Tekan "Print Detail"

点击 "Print Detail"

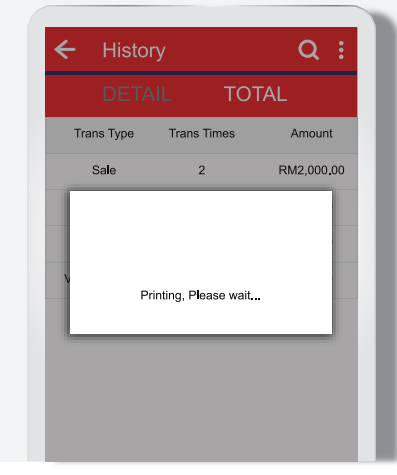

### Printing detailed transaction report

Laporan butiran transaksi dicetak

交易细节打印中

Tap "Print Summary"

Tekan "Print Summary" 点击 "Print Summary"

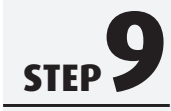

STEP C

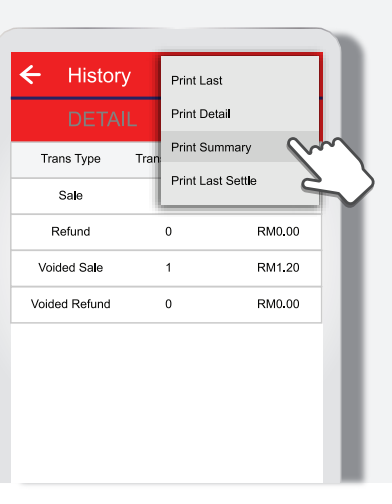

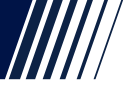

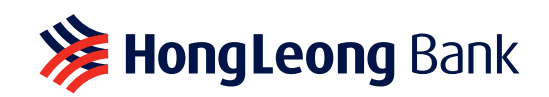

SEJARAH Bagaimana Mencetak Resit Terakhir? 历史记录 如何打印上一张收据?

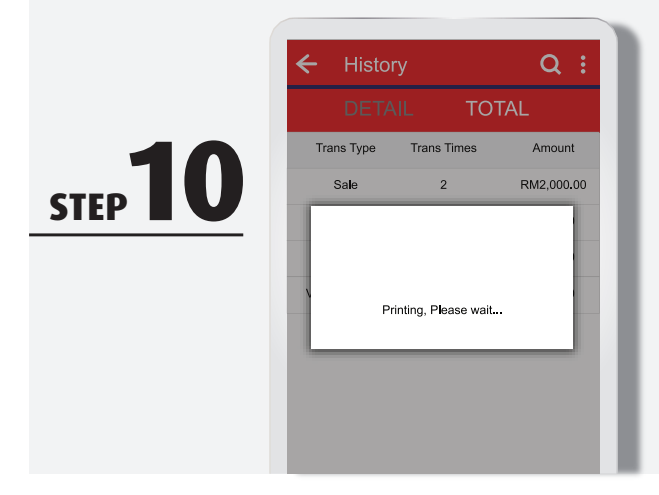

Printing summary report Laporan rumusan dicetak

摘要打印中

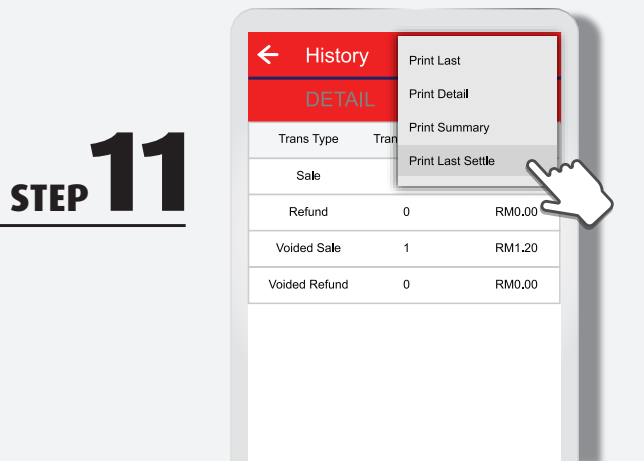

Trans Type

Sale

STEP **12** 

Trans Times

2

Printing, Please wait...

Q :

Amount

RM2,000.00

#### Tap "Print Last Settle"

Tekan "Print Last Settle"

点击 "Print Last Settle"

Printing last settled settlement report

Laporan penyelesaian bayaran terakhir dicetak

上一张账单打印中

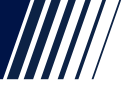

#### **REPRINT RECEIPT** How to reprint selected receipt?

## **Bank HongLeong** Bank

CETAK SEMULA RESIT Bagaimana mencetak semula resit tertentu? 重新打印收据 如何重新打印指定的收据?

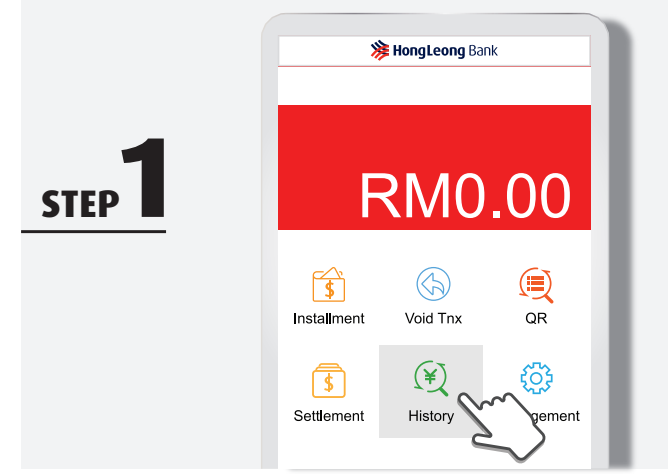

Go to Terminal Home Screen and tap "History" Pergi ke Skrin Utama Terminal dan tekan "History"

刷卡机主页: 点击 "History"

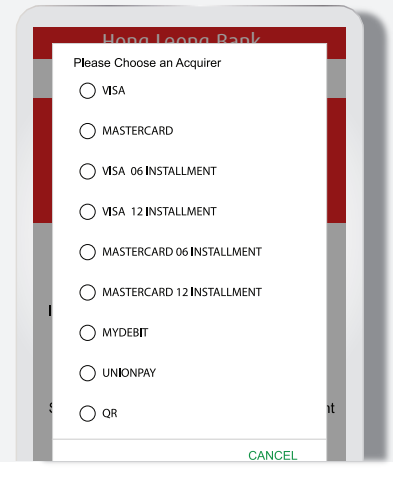

Select payment scheme

Pilih skim pembayaran 选择你要核对的支付方式

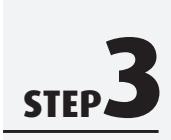

**STEP** 

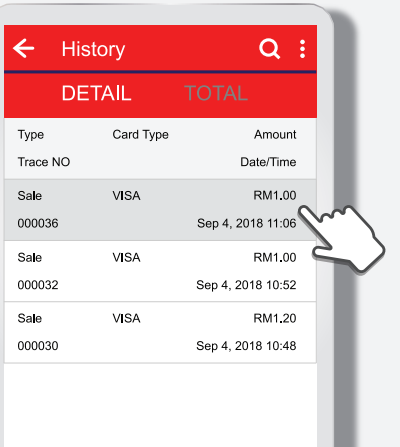

Tap on the transaction you want to reprint Tekan transaksi yang anda ingin cetak semula

点击你要重新打印的 交易资料

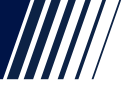

### **REPRINT RECEIPT** How to reprint selected receipt?

## **Bank HongLeong** Bank

**CETAK SEMULA RESIT** Bagaimana mencetak semula resit tertentu? 重新打印收据 如何重新打印指定的收据?

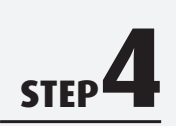

STEP

| ← н                                         | listory   | Q :                         |               |
|---------------------------------------------|-----------|-----------------------------|---------------|
| D                                           | ETAIL     | TOTAL                       |               |
| Type<br>Trace NO                            | Card Type | Amount<br>Date/Time         | L             |
| Sale<br>000036                              | VISA      | RM1.00<br>Sep 4, 2018 11:06 | L             |
| State<br>Card NO.<br>Auth Code<br>Reference | e NO.     | Approved<br>4599*****       | I             |
| ← voi                                       | D SALE    |                             | $\sim$        |
| Sale<br>000032                              | VISA      | RM1.0                       | $\rightarrow$ |
| Sale                                        | VISA      | RM1 20                      |               |

Tap "REPRINT" to print selected transaction Tekan "REPRINT" untuk mencetak transaksi yang dipilih

点击"REPRINT"打印 指定的交易资料

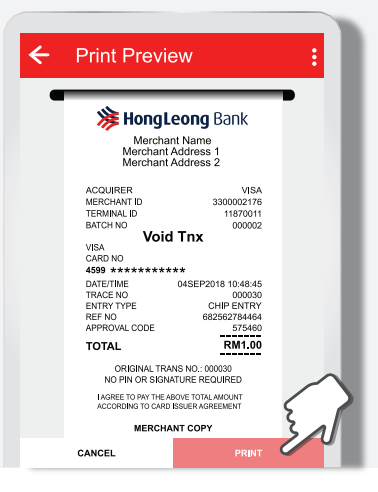

Tap "PRINT" to print receipt Tekan "PRINT" untuk mencetak resit

点击"PRINT"打印收据

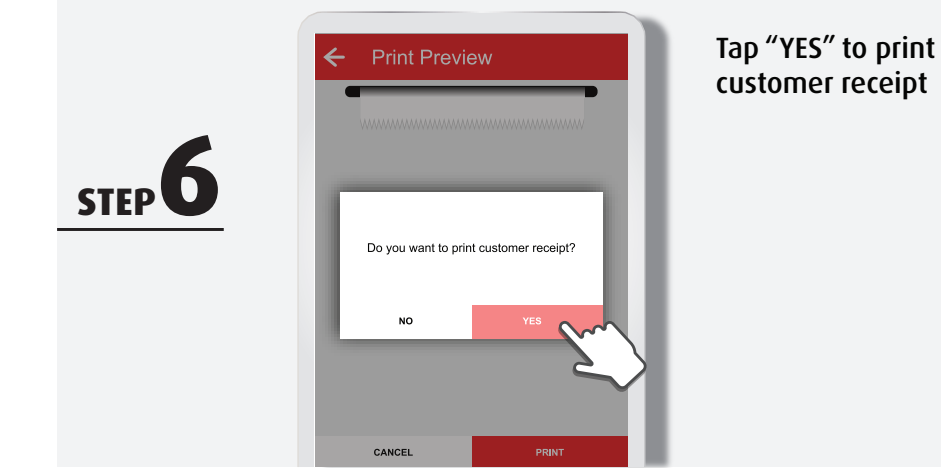

Tekan "YES" untuk mencetak resit pelanggan

点击"YES"打印给顾客的收据

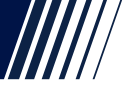

#### **SETTLEMENT** How to perform Settlement?

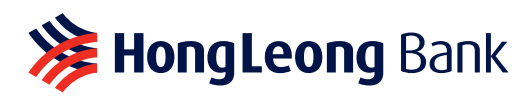

PENYELESAIAN Bagaimana melaksanakan Penyelesaian? 结算 如何进行结算?

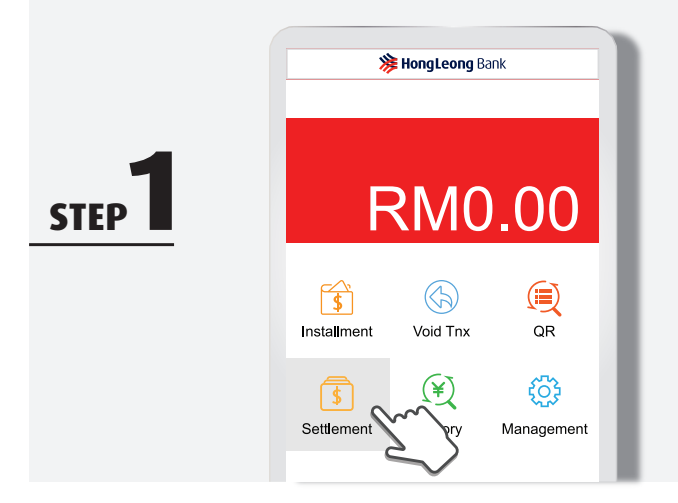

Go to Terminal Home Screen and tap "Settlement" to perform settlement Pergi ke Skrin Utama Terminal dan tekan "Settlement" untuk membuat penyelesaian

刷卡机主页: 点击 "Settlement" 结算

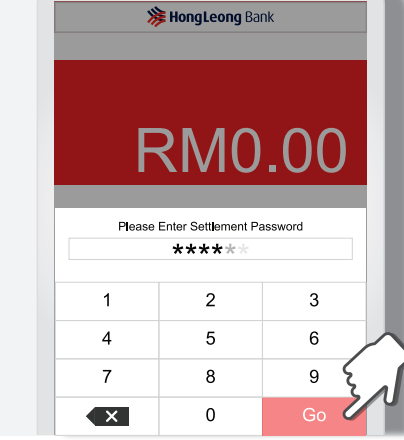

Enter Settlement Password and tap "Go" Masukkan Kata Laluan Penyelesaian dan tekan "Go"

输入结算密码, 然后点击"Go"

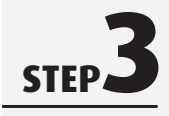

STEP

| ÷ | Select Acquirer Q:        |  |
|---|---------------------------|--|
|   | DETAIL TOTAL              |  |
|   | Al                        |  |
|   | VISA                      |  |
|   | MASTERCARD                |  |
|   | VISA 06 INSTALLMENT       |  |
|   | VISA 12 INSTALLMENT       |  |
|   | MASTERCARD 06 INSTALLMENT |  |
|   | SETTLE                    |  |

Select payment scheme you want to settle Pilih skim pembayaran yang anda ingin selesaikan

选择你要结算 的支付方式

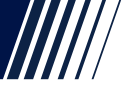

#### SETTLEMENT **How to perform Settlement?**

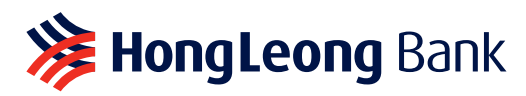

PENYELESAIAN Bagaimana melaksanakan Penyelesaian? 结算 如何进行结算?

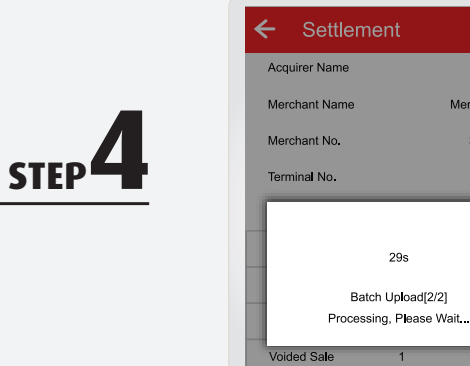

Processing settlement

VISA

Merchant Name

3300002176

11870011

-RM1.20

RM0.00

VISA

Penyelesaian diproses

结算进行中

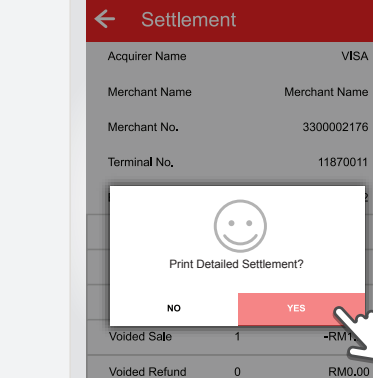

Voided Refund

0

Press "YES" to print **Detailed Settlement** report

Tekan "YES" untuk mencetak laporan Butiran Penyelesaian

点击"YES" 打印结算报告

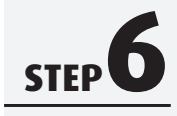

STEP

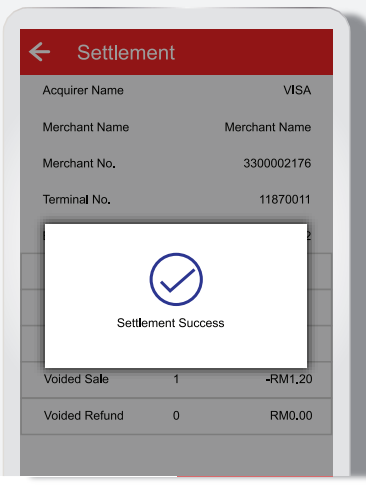

Settlement completed

Penyelesaian selesai

结算完成

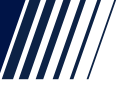

### **QR SALE** How to receive payment from client via QR?

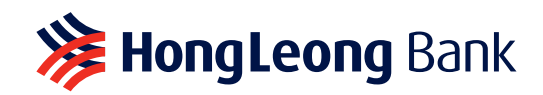

**JUALAN QR** Bagaimana menerima pembayaran daripada pelanggan melalui QR?

二维码销售交易 如何通过二维码接收客户付款?

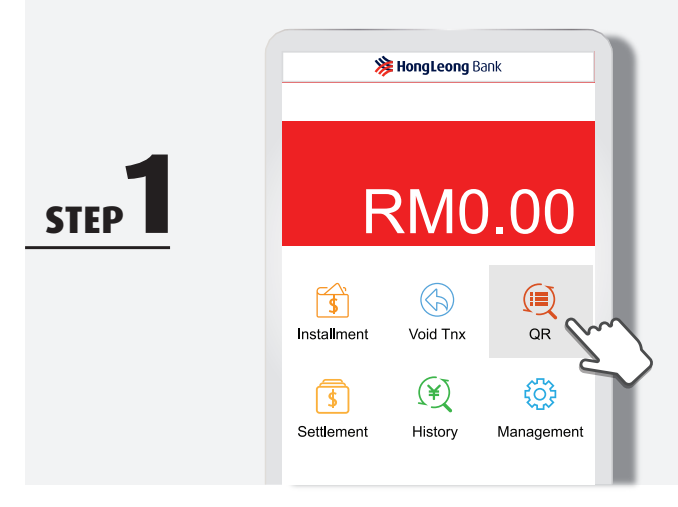

Go to Terminal Home Screen and Tap "QR" to view more QR Payment functions Skrin Utama Terminal: Tekan "QR" untuk melihat lebih banyak fungsi pembayaran QR

刷卡机主页: 点击"QR"查询更多 QR 支付功能

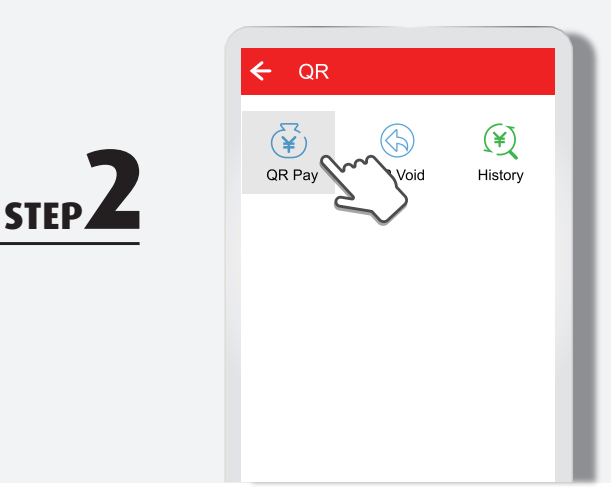

Tap "QR Pay" to accept QR payment

Tekan "QR Pay" untuk menerima pembayaran QR

点击 "QR Pay" 接受 QR 支付

SALE RM66.00 STEP 1 2 3 Cancel 5 6 4 Delete 7 8 9 000 00 0

Enter transaction amount & tap "OK" Masukkan jumlah transaksi & tekan "OK"

输入交易数额 &点击 "OK"

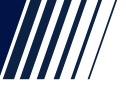

RM1.00

### **QR SALE** How to receive payment from client via QR?

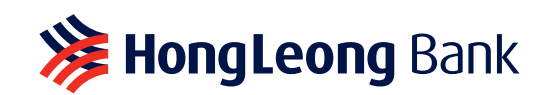

**JUALAN QR** Bagaimana menerima pembayaran daripada pelanggan melalui QR?

二维码销售交易 如何通过二维码接收客户付款?

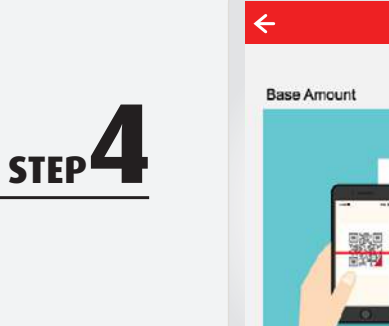

STEP

STEP D

Tap "START" to perform QR Scanning Tekan "START" untuk mengimbas QR

点击"START" 启动 QR 扫描

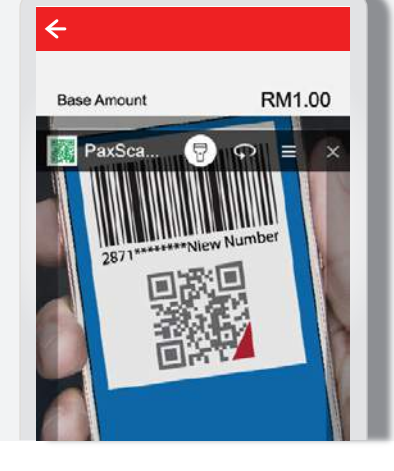

Scan the QR Code from customer e-Wallet with the terminal Imbas Kod QR daripada e-Dompet pelanggan menggunakan terminal

用终端机扫描顾客 电子钱包的 QR 二维码

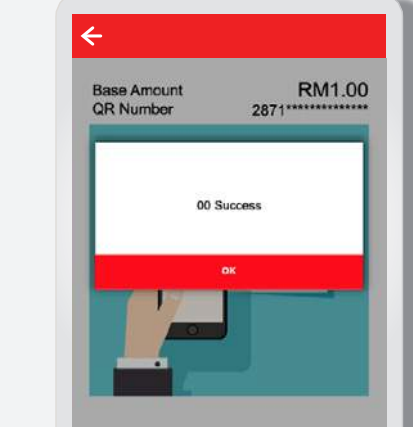

Sale successful

Jualan berjaya

交易成功

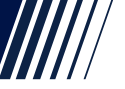

### **QR SALE** How to receive payment from client via QR?

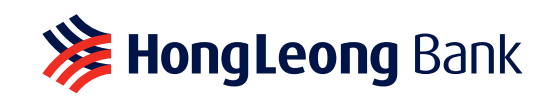

**JUALAN QR** Bagaimana menerima pembayaran daripada pelanggan melalui QR?

二维码销售交易 如何通过二维码接收客户付款?

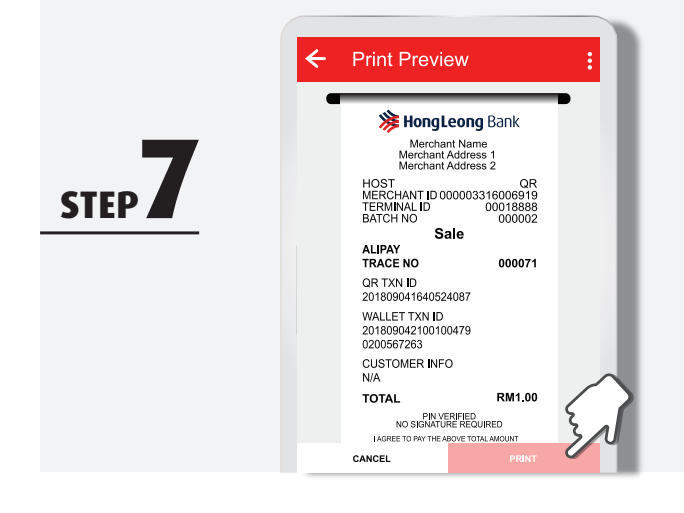

STEP C

Tap "PRINT" to print receipt Tekan "PRINT" untuk mencetak resit

点击"PRINT"打印收据

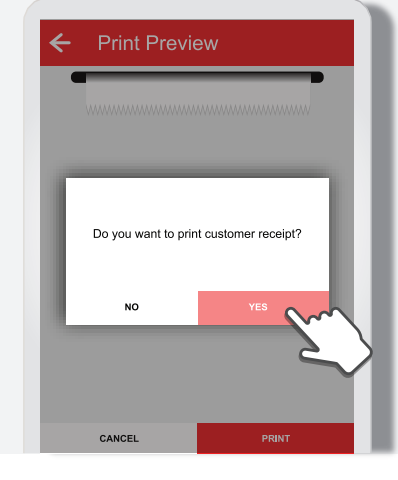

Tap "YES" to print customer receipt

Tekan "YES" untuk mencetak resit pelanggan

点击"YES"打印给顾客的收据

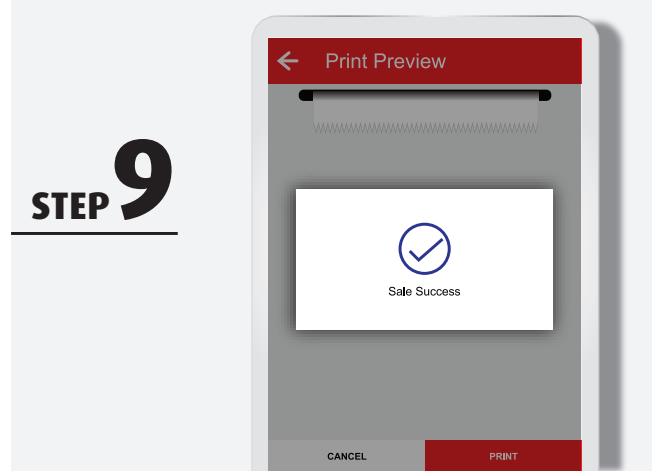

Sale transaction completed

Transaksi jualan selesai

交易完成

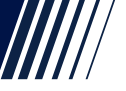

### **QR SALE** How to receive payment from client via QR?

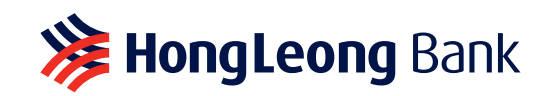

**JUALAN QR** Bagaimana menerima pembayaran daripada pelanggan melalui QR?

二维码销售交易 如何通过二维码接收客户付款?

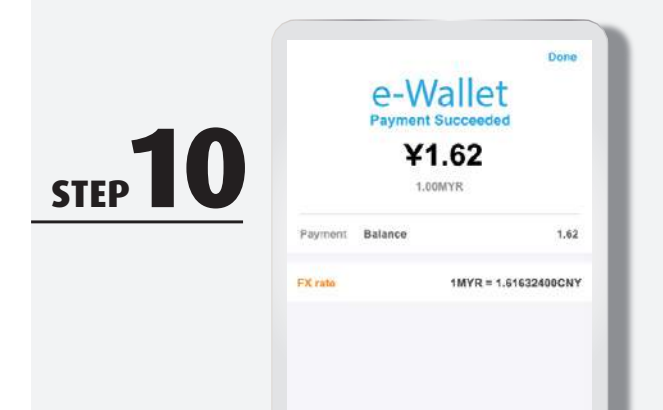

Customer e-Wallet displays payment successful e-Dompet pelanggan memaparkan pembayaran berjaya

顾客电子钱包显示 交易成功

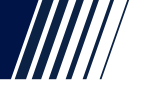

#### **QR VOID** How to void QR payment?

## **Bank HongLeong** Bank

PEMBATALAN QR Bagaimana membatalkan pembayaran QR? 撤销二维码交易 如何撤销二维码交易?

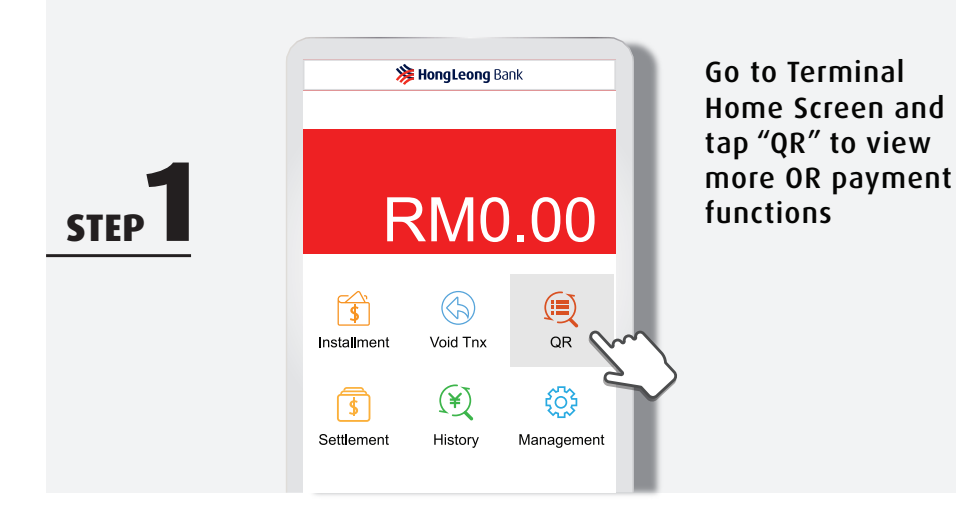

Pergi ke Skrin Utama Terminal dan tekan "QR" untuk melihat lebih banyak fungsi pembayaran QR

刷卡机主页: 点击"QR"查询更多 QR 支付功能

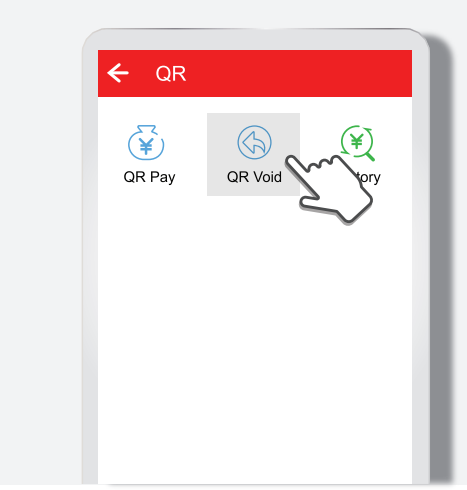

Tap "QR Void" to void a transaction Tekan "QR Void" untuk membatalkan transaksi

点击"QR Void"撤销交易

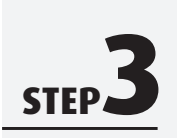

STFP

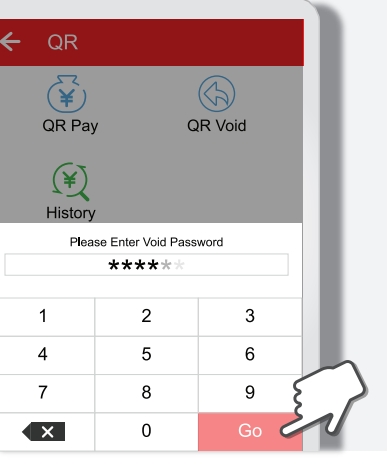

Enter QR Void password & tap "Go" Masukkan kata laluan Pembatalan QR & tekan "Go"

输入 QR 撤销密码 & 点击 "Go"

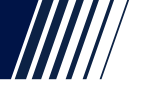

#### **QR VOID** How to void QR payment?

STEP

## **Weighted States HongLeong** Bank

PEMBATALAN QR Bagaimana membatalkan pembayaran QR? 撤销二维码交易 如何撤销二维码交易?

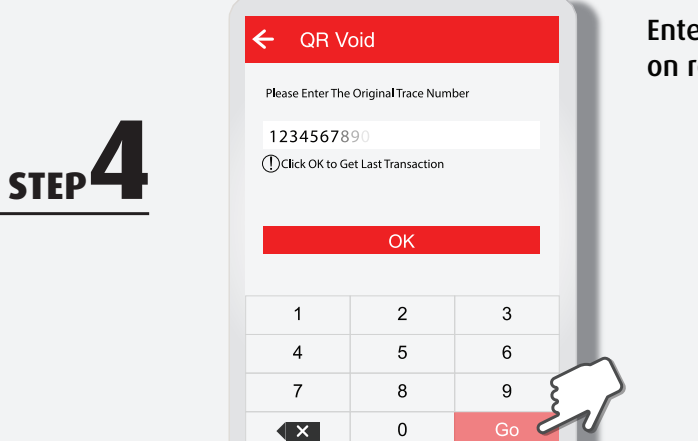

Enter trace no. found on receipt & tap "Go" Masukkan nombor pengesanan transaksi yang terdapat pada resit & tekan "Go"

输入单据号&点击"Go"

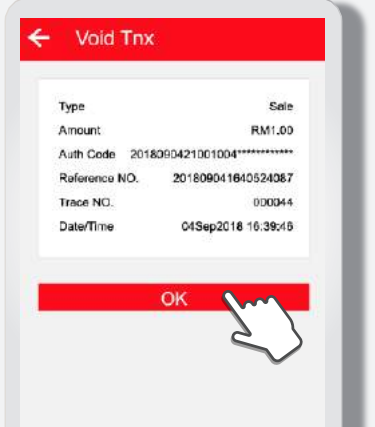

Check details & tap "OK" to void

Semak butiran & tekan "OK" untuk membuat pembatalan

核对资料 & 点击 "OK" 撤销交易

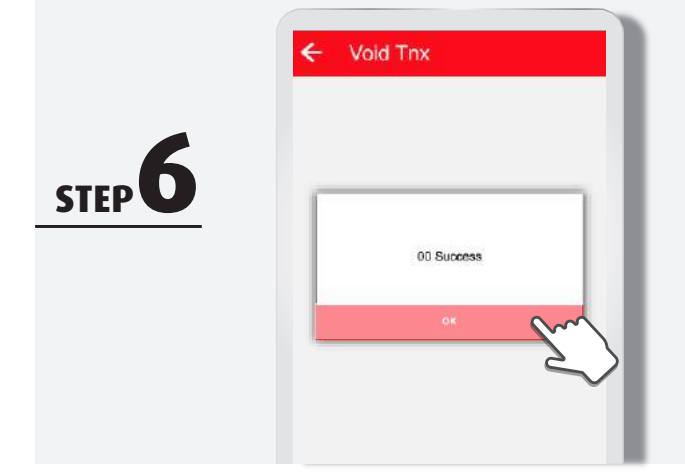

Void successful

Pembatalan berjaya 撤销成功

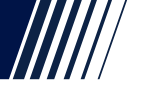

#### **QR VOID** How to void QR payment?

**STEP** 

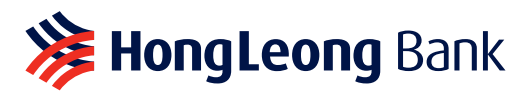

PEMBATALAN QR Bagaimana membatalkan pembayaran QR? 撤销二维码交易 如何撤销二维码交易?

Tap "PRINT" to print receipt Tekan "PRINT" untuk mencetak resit

点击"PRINT"打印收据

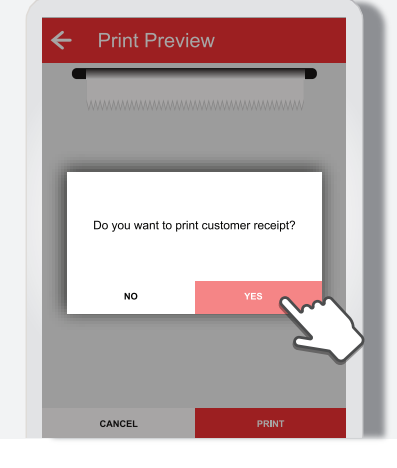

Tap "YES" to print customer receipt

Tekan "YES" untuk mencetak resit pelanggan

点击"YES"打印给顾客的收据

Void transaction completed

Transaksi pembatalan selesai

撤销交易完成

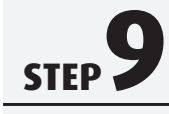

STEP C

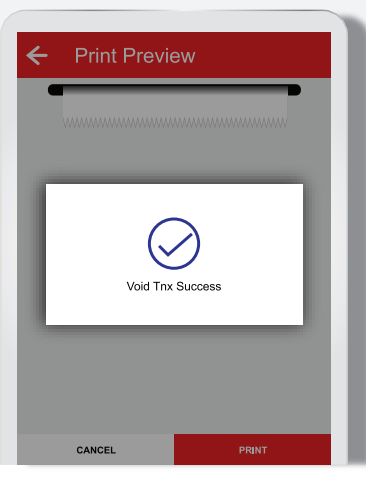

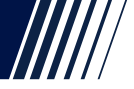

### ALTERNATIVE ROUTE TO VOID QR PAYMENT

How to void QR Payment via History function?

### **i HongLeong** Bank

KAEDAH ALTERNATIF UNTUK MEMBATALKAN PEMBAYARAN QR Bagaimana membatalkan Pembayaran QR melalui fungsi Sejarah?

撤销二维码交易的其它方式 如何通过历史记录功能来撤销二维码交易?

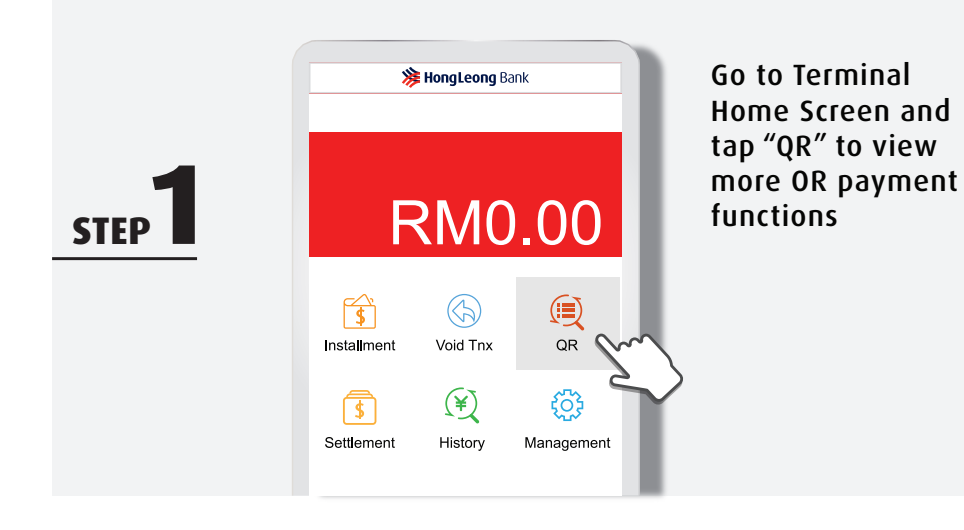

Pergi ke Skrin Utama Terminal dan tekan "QR" untuk melihat lebih banyak fungsi pembayaran QR

刷卡机主页: 点击"QR"查询更多 QR 支付功能

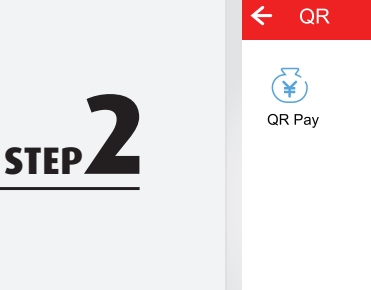

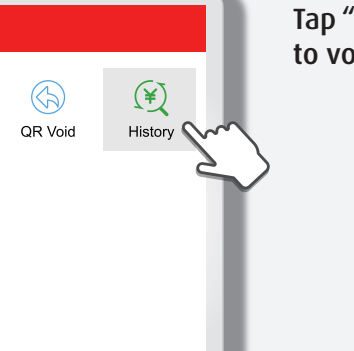

#### Tap "History" to void a transaction

Tekan "History" untuk membatalkan transaksi

点击"History"撤销交易

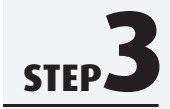

| His      | tory        | ч                 |
|----------|-------------|-------------------|
| DE       | TAIL        |                   |
| Туре     | Card Type   | Amoun             |
| Trace NO | Trace State | Date/Time         |
| Sale     | WECHAT      | RM1.00            |
| 000071   | Approved    | Sep 4, 2018 11:06 |
| Sale     | Wechat -    | RM1.00            |
| 000070   | Voided      | Sep 4, 2018 10:52 |
| Sale     | WECHAT      | RM1.00            |
| 000069   | Approved    | Sep 4, 2018 10:48 |
| Sale     |             | RM1.00            |
| 000068   | Declined    | Sep 4, 2018 10:52 |

Tap on the transaction you wish to void Tekan transaksi yang anda ingin batalkan

点击你要撤销的交易

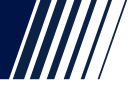

### ALTERNATIVE ROUTE TO VOID QR PAYMENT

How to void QR Payment via History function?

## **Bank HongLeong** Bank

#### KAEDAH ALTERNATIF UNTUK MEMBATALKAN PEMBAYARAN QR Bagaimana membatalkan Pembayaran QR melalui fungsi Sejarah?

撤销二维码交易的其它方式 如何通过历史记录功能来撤销二维码交易?

Tap "Void Sale" to perform void Tekan "Void Sale" untuk melakukan pembatalan

点击"Void Sale"撤销交易

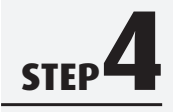

STEP

| TA | IL.          |        |               |
|----|--------------|--------|---------------|
| ¢  | Card Type    |        | Amount        |
|    | Trace State  |        | Date/Time     |
|    | WECHAT       |        | RM1.00        |
|    | Approved     | Se     | 4, 2018 11:06 |
|    |              |        | Approved      |
|    |              |        |               |
| 4  | 2000001862   | 201803 | 254027144043  |
| Э. | 2            | 201809 | 251049147564  |
|    | m            | RY     | 🖶 REPRINT     |
| C  |              |        | RM1.00        |
|    | vvaliet mina | Ser    | 4 2019 10-62  |

 RMO.00

 Please Enter Void Password

 \*\*\*\*\*

 1
 2
 3

 1
 2
 3

 4
 5
 6

 7
 8
 9

 Image: Colspan="2">Colspan="2">Colspan="2"

 Colspan="2">Colspan="2">Colspan="2">Colspan="2">Colspan="2">Colspan="2">Colspan="2">Colspan="2">Colspan="2"

 Colspan="2">Colspan="2">Colspan="2"

 Colspan="2">Colspan="2"

 Colspan="2">Colspan="2"

 Colspan="2">Colspan="2"

 Colspan="2">Colspan="2"

 Colspan="2">Colspan="2"

**涛 HongLeong** Bank

Enter QR Void password & tap "Go" Masukkan kata laluan Pembatalan QR & tekan "Go"

输入 QR 撤销密码 & 点击 "Go"

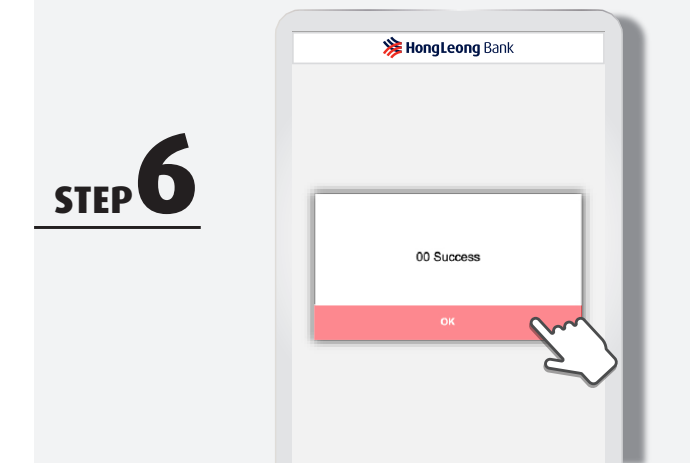

Void successful

Pembatalan berjaya 撤销成功

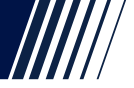

### ALTERNATIVE ROUTE TO VOID QR PAYMENT

How to void QR Payment via History function?

Print Preview

Werchant Name Merchant Address 1 Merchant Address 2

000045

-RM1.00 000044

HOST MERCHANT ID 00000000 TERMINAL ID 4 BATCH NO Void Sale

QR TXN ID 201809041640524087

201809041640524087 WALLET TXN ID 201809042100100479 0200567263 CUSTOMER INFO N/A TOTAL OBTINUT

> PIN VER FIED NO SIGNATURE REQUIRED IAGREE TOFAT THE ABOVE TOTAL AVOUNT ACCORDING TO CARD ISSUE AGREEMENT WERCHANT COPY

ALIPAY TRACE NO

ORIGINAL TRANSING:

CANCEL

### **Bank HongLeong** Bank

#### KAEDAH ALTERNATIF UNTUK MEMBATALKAN PEMBAYARAN QR Bagaimana membatalkan Pembayaran QR melalui fungsi Sejarah?

撤销二维码交易的其它方式 如何通过历史记录功能来撤销二维码交易?

Tap "PRINT" to print receipt Tekan "PRINT" untuk mencetak resit

点击"PRINT"打印收据

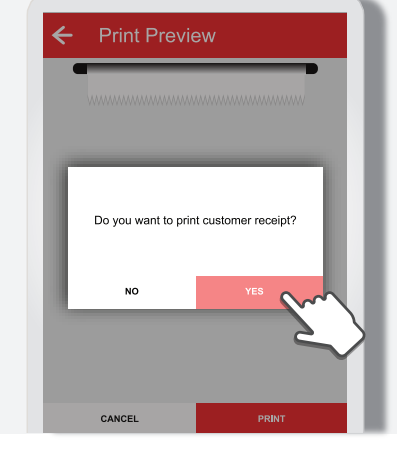

Tap "YES" to print customer receipt

Tekan "YES" untuk mencetak resit pelanggan

点击"YES"打印给顾客的收据

Void transaction completed

Transaksi pembatalan selesai

撤销交易完成

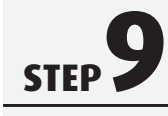

STEP C

**STEP** 

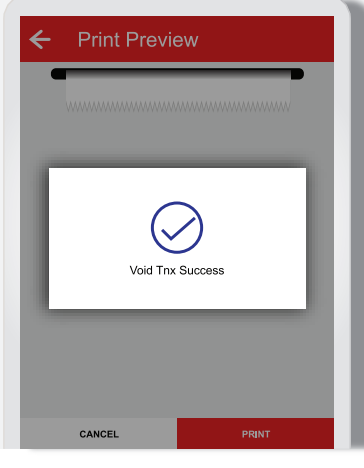

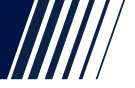

HISTORY How to Print Last, Print Detail & Print Summary

### **Bank HongLeong** Bank

#### SEJARAH

Bagaimana Mencetak Transaksi Terakhir, Mencetak Butiran Terperinci & Mencetak Ringkasan

历史记录 如何打印上一张收据、打印资料、打印摘要?

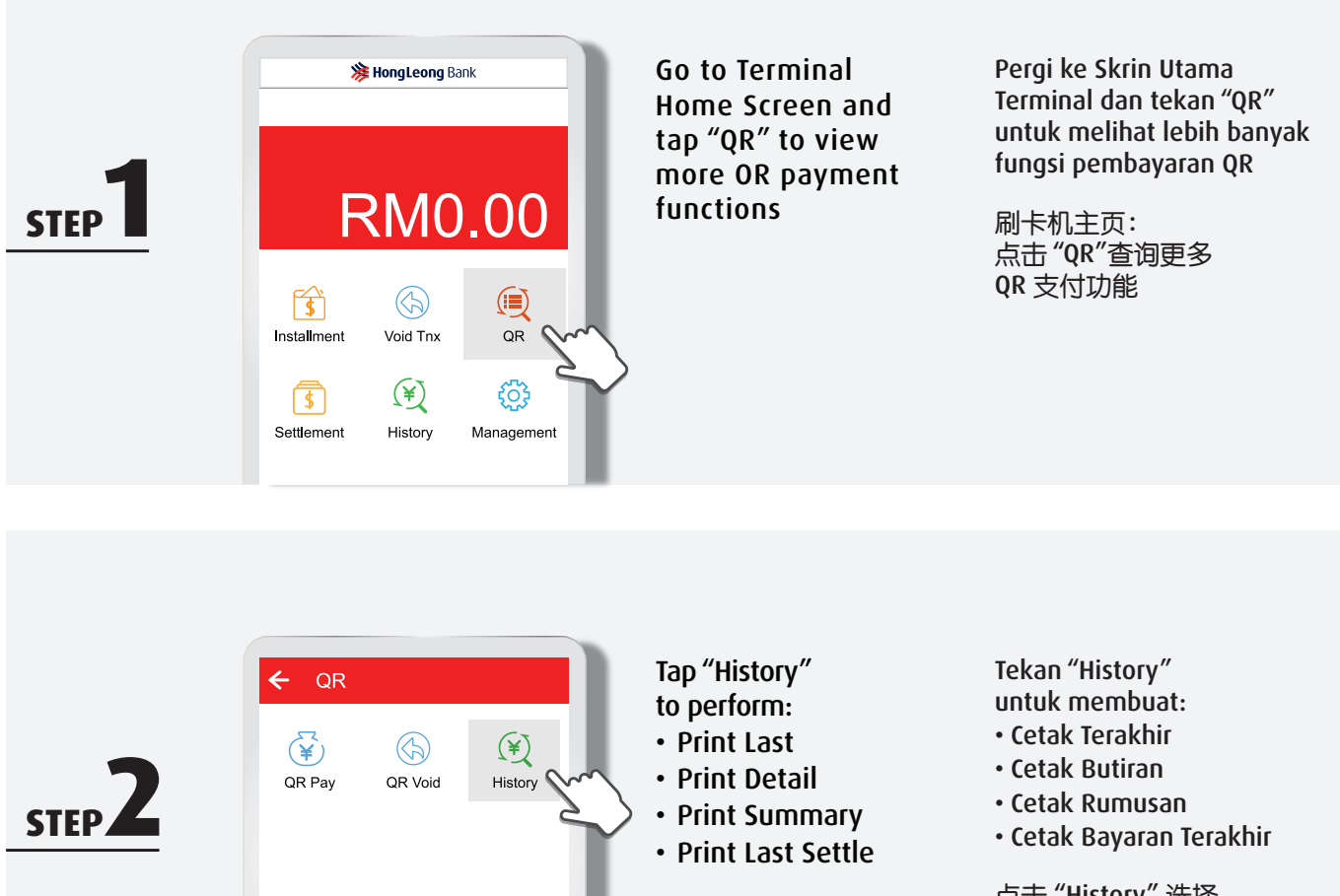

#### 点击 "History" 选择

- 打印上一张
- 打印资料
- 打印摘要
- 打印上一张账单

STEP 3

| DE       | TAIL        |                   |
|----------|-------------|-------------------|
| Туре     | Card Type   | Amount            |
| Trace NO | Trace State | Date/Time         |
| Sale     | WECHAT      | RM1.00            |
| 000071   | Approved    | Sep 4, 2018 11:06 |
| Sale     | UNKNOWN     | RM1.00            |
| 000070   | Declined    | Sep 4, 2018 10:52 |
| Sale     | WECHAT      | RM1.00            |
| 000069   | Approved    | Sep 4, 2018 10:48 |

### Detailed transaction history is displayed

\*swipe the screen to the left for more details Butiran rekod transaksi dipaparkan

\*leretkan skrin ke kiri untuk mendapatkan butiran lanjut

显示交易记录

\*向左滑动屏幕, 以查询更多详情

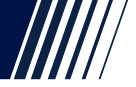

#### HISTORY How to Print Last, Print Detail & Print Summary

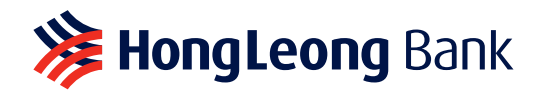

#### SEJARAH

Bagaimana Mencetak Transaksi Terakhir, Mencetak Butiran Terperinci & Mencetak Ringkasan

历史记录 如何打印上一张收据、打印资料、打印摘要?

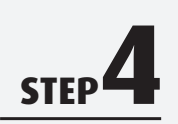

STEP

| Trans Type         Trans Times         Amount           Sale         2         RM2,000,00           Refund         0         RM0.00           Voided Sale         1         RM1.20           /olded Refund         0         RM0.00 | DETA          | ,<br>IL TO <sup>-</sup> | TAL        |
|----------------------------------------------------------------------------------------------------|---------------|-------------------------|------------|
| Sale         2         RM2,000,00           Refund         0         RM0.00           Voided Sale         1         RM1.20           /olded Refund         0         RM0.00                                                         | Trans Type    | Trans Times             | Amount     |
| Refund         0         RM0.00           Voided Sale         1         RM1.20           /olded Refund         0         RM0.00                                                                                                    | Sale          | 2                       | RM2,000.00 |
| Voided Sale 1 RM1.20<br>/oided Refund 0 RM0.00                                                                                                    | Refund        | 0                       | RM0.00     |
| /oided Refund 0 RM0.00                                                                                                    | Voided Sale   | 1                       | RM1.20     |
|                                                                                                    | /oided Refund | 0                       | RM0.00     |
|                                                                                                    |               |                         |            |

The Transaction Summary is displayed, tap ":" on the upper right to perform:

- Print Last
- Print Detail
- Print Summary
- Print Last Settle

#### Rumusan transaksi dipaparkan, tekan ":" di bahagian atas kanan untuk membuat:

- Cetak Terakhir
- Cetak Butiran
- Cetak Rumusan
- Cetak Bayaran Terakhir

显示交易摘要 点击右上角的":"选择

- 打印上一张
- 打印资料
- 打印摘要
- 打印上一张账单

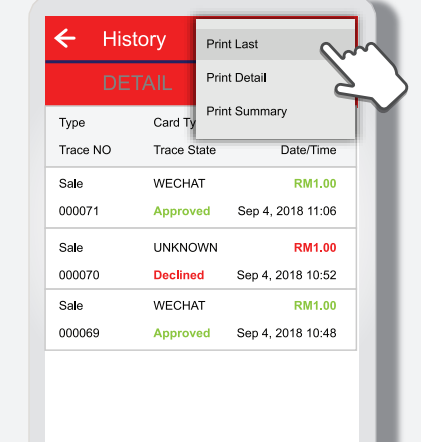

Tap "Print Last" to print previous transaction Tekan "Print Last" untuk mencetak transaksi sebelumnya

点击"Print Last"打印上 一张交易单

STEP 6

| ← Histo  | ry      | Prin | t Last      |        |
|----------|---------|------|-------------|--------|
|          | AIL     | Prin | t Detail    | qu     |
| Туре     | Card Ty | Prin | t Summary   | 2      |
| Trace NO | Trace S | tate | Date        | e/Time |
| Sale     | WECHA   | λT   | R           | M1.00  |
| 000071   | Approv  | ed   | Sep 4, 2018 | 11:06  |
| Sale     | UNKNO   | WN   | R           | M1.00  |
| 000070   | Decline | d    | Sep 4, 2018 | 10:52  |
| Sale     | WECHA   | λT   | R           | M1.00  |
| 000069   | Approv  | ed   | Sep 4, 2018 | 10:48  |
|          |         |      |             |        |
|          |         |      |             |        |

Tap "Print Detail" to print detailed transaction report Tekan "Print Detail" untuk mencetak laporan butiran transaksi

点击 "Print Detail", 打印交易细节

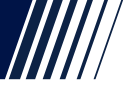

**Q** :

**HISTORY** How to Print Last, Print Detail & **Print Summary** 

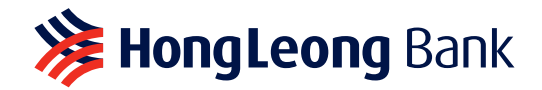

**SEJARAH** 

Bagaimana Mencetak Transaksi Terakhir, Mencetak Butiran Terperinci & Mencetak Ringkasan

历史记录 如何打印上一张收据、打印资料、打印摘要?

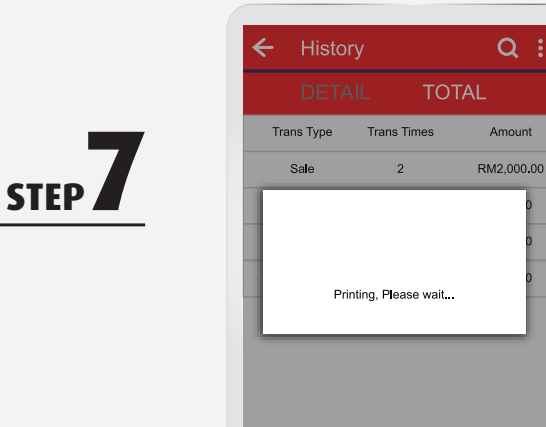

Printing detailed transaction report Laporan butiran transaksi dicetak

交易细节打印中

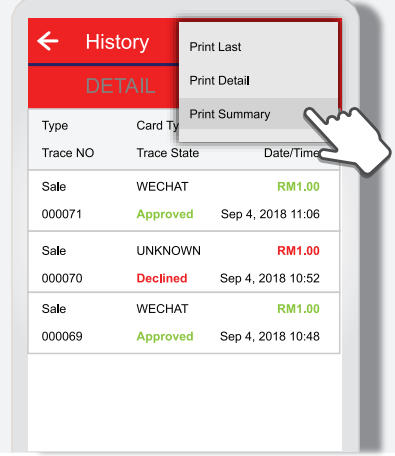

Tap "Print Summary" to print summary report

Printing

Tekan "Print Summary" untuk mencetak rumusan laporan

点击 "Print Summary" 打印摘要

summary report

Rumusan laporan dicetak

摘要打印中

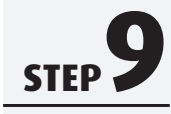

STEP

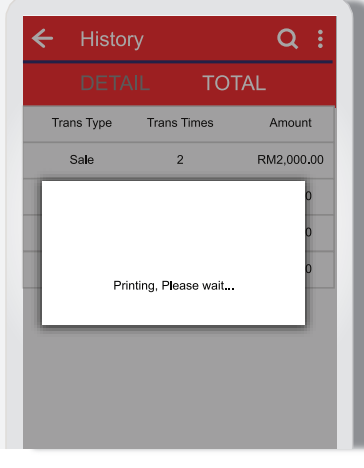

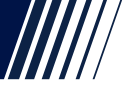

### **QR INQUIRY** How to complete QR Inquiry Sale?

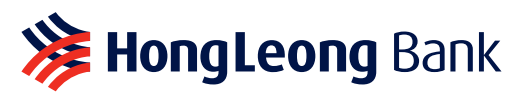

PERTANYAAN QR Bagaimana melengkapkan Jualan Semakan QR? 二维码查询 如何完成二维码查询交易?

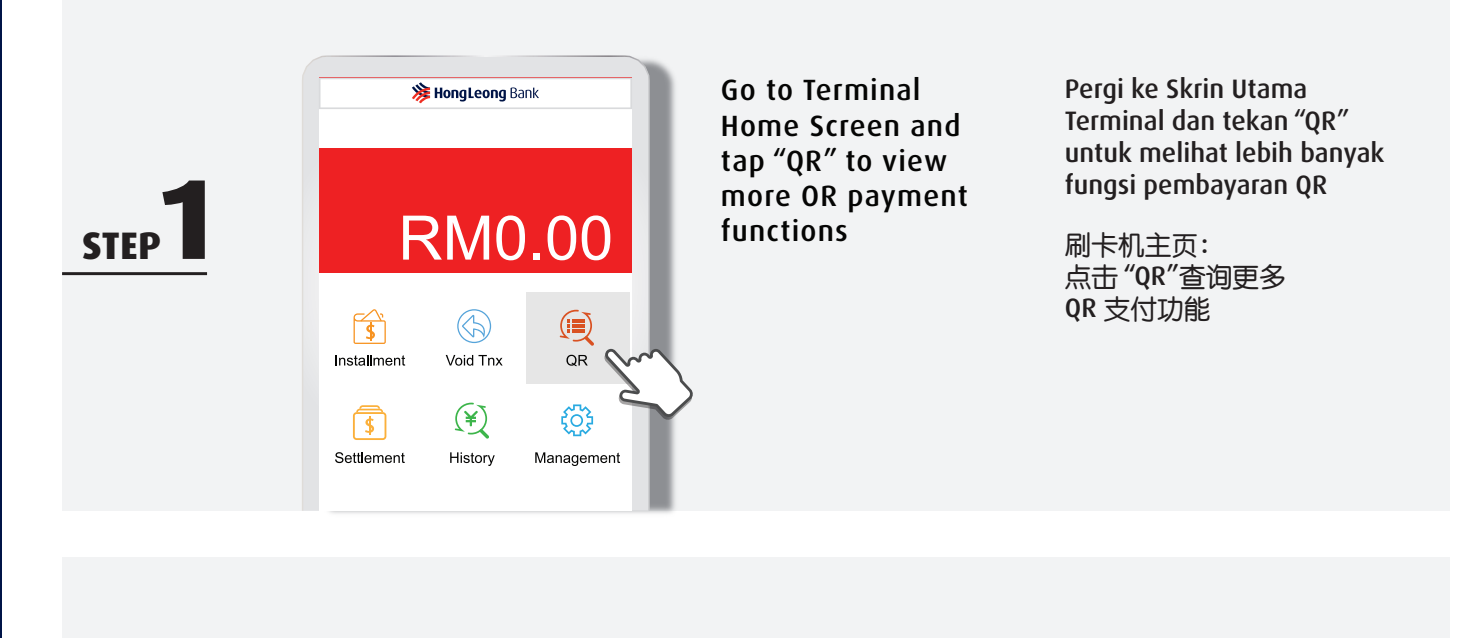

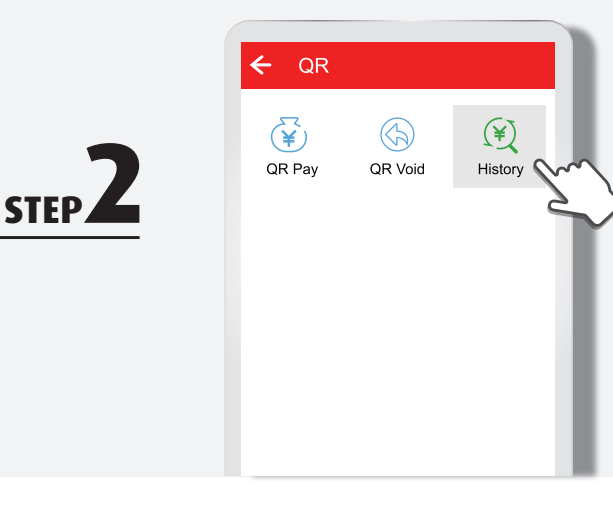

Tap "History" to perform QR inquiry Tekan "History" untuk membuat semakan QR

点击 "History" 查询 QR

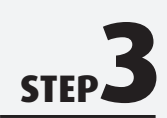

| 🗲 Hist   | ory                    | Q :               |   |
|----------|------------------------|-------------------|---|
| DET      | TAIL <sup>-</sup>      | TOTAL             |   |
| Туре     | Card Type              | Amount            |   |
| Trace NO | Trace State            | Date/Time         |   |
| Sale     | UNKNOWN                | RM1.00            |   |
| 000071   | Pending                | Sep 4, 2018 11:06 | Ś |
| Sale     | Wechat -               | RM1.00            | 2 |
| 000070   | Wallet China<br>Voided | Sep 4, 2018 10:52 |   |
| Sale     | WECHAT                 | RM1.00            |   |
| 000069   | Approved               | Sep 4, 2018 10:48 |   |
| Sale     |                        | RM1.00            |   |
| 000068   | Declined               | Sep 4, 2018 10:52 |   |
|          |                        |                   |   |

Select pending transaction to perform inquiry Pilih Transaksi Belum Selesai untuk membuat semakan

选择查询待处理交易

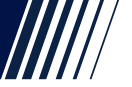

### **QR INQUIRY** How to complete QR Inquiry Sale?

## **HongLeong** Bank

PERTANYAAN QR Bagaimana melengkapkan Jualan Semakan QR? 二维码查询 如何完成二维码查询交易?

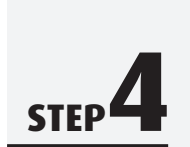

STEP

| ← Histo           | ory         | Q :               |
|-------------------|-------------|-------------------|
| DET               | AIL         |                   |
| Туре              | Card Type   | Amount            |
| Trace NO          | Trace State | Date/Time         |
| Sale              | UNKNOWN     | RM1.00            |
| 000071            | Pending     | Sep 4, 2018 11:06 |
| State<br>Card NO. |             | Pending           |
| Auth Code         |             | Empty             |
| Reference NO.     |             | Empty             |
|                   |             |                   |
| Sale              | Wechat      | RM1.00            |
| 000070            | Voided      | Sel , 2018 10:52  |
| Sale              | WECHAT      | RM1.00            |

Tap "Inquiry"

Tekan "Inquiry"

点击"Inquiry"

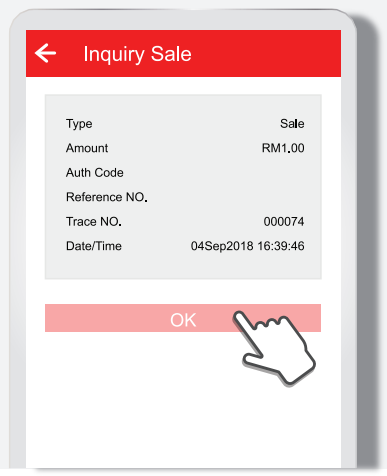

#### Tap "OK" to perform inquiry sale

Tekan "OK" untuk membuat jualan semakan

点击"OK"查询

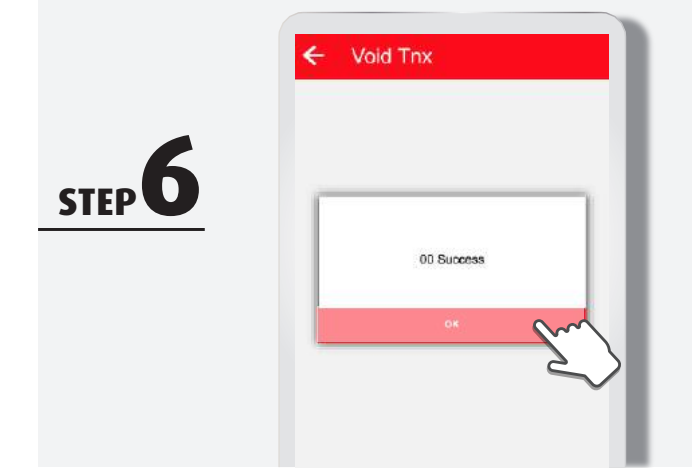

Inquiry sale successful & tap "OK" to proceed Transaksi berjaya & tekan "OK" untuk teruskan

交易成功 & 点击 "OK"

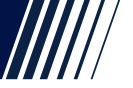

### **QR INQUIRY** How to complete QR Inquiry Sale?

## **HongLeong** Bank

PERTANYAAN QR Bagaimana melengkapkan Jualan Semakan QR? 二维码查询 如何完成二维码查询交易?

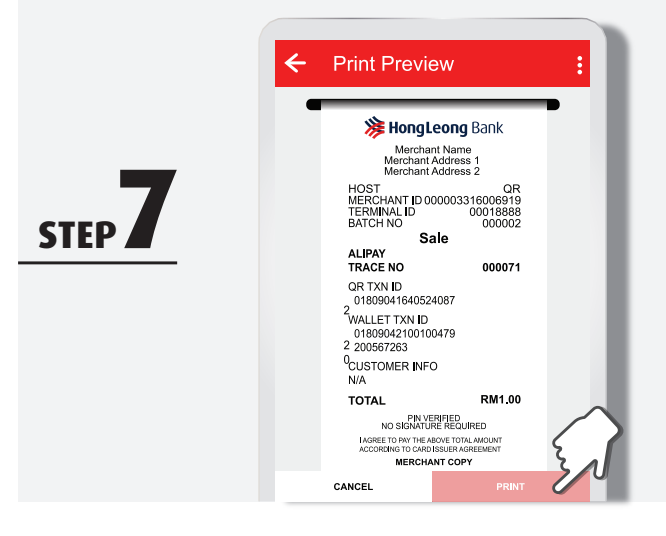

STEP C

Tap "PRINT" to print receipt

Tekan "PRINT" untuk mencetak resit

点击"PRINT"打印收据

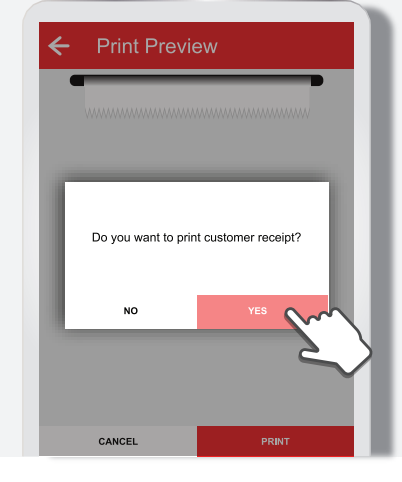

Tap "YES" to print customer receipt

Tekan "YES" untuk mencetak resit pelanggan

点击"YES"打印给顾客的收据

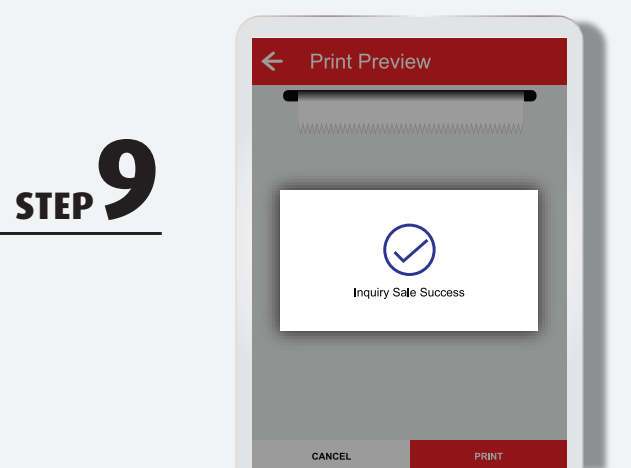

Inquiry sale completed

Jualan semakan selesai

查询交易完成

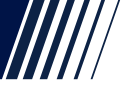

#### **QR REPRINT RECEIPT** How to reprint QR Payment receipt?

## **湊 HongLeong** Bank

**CETAK SEMULA RESIT QR** Bagaimana mencetak semula resit Pembayaran QR?

重新打印二维码收据 如何重新打印二维码收据?

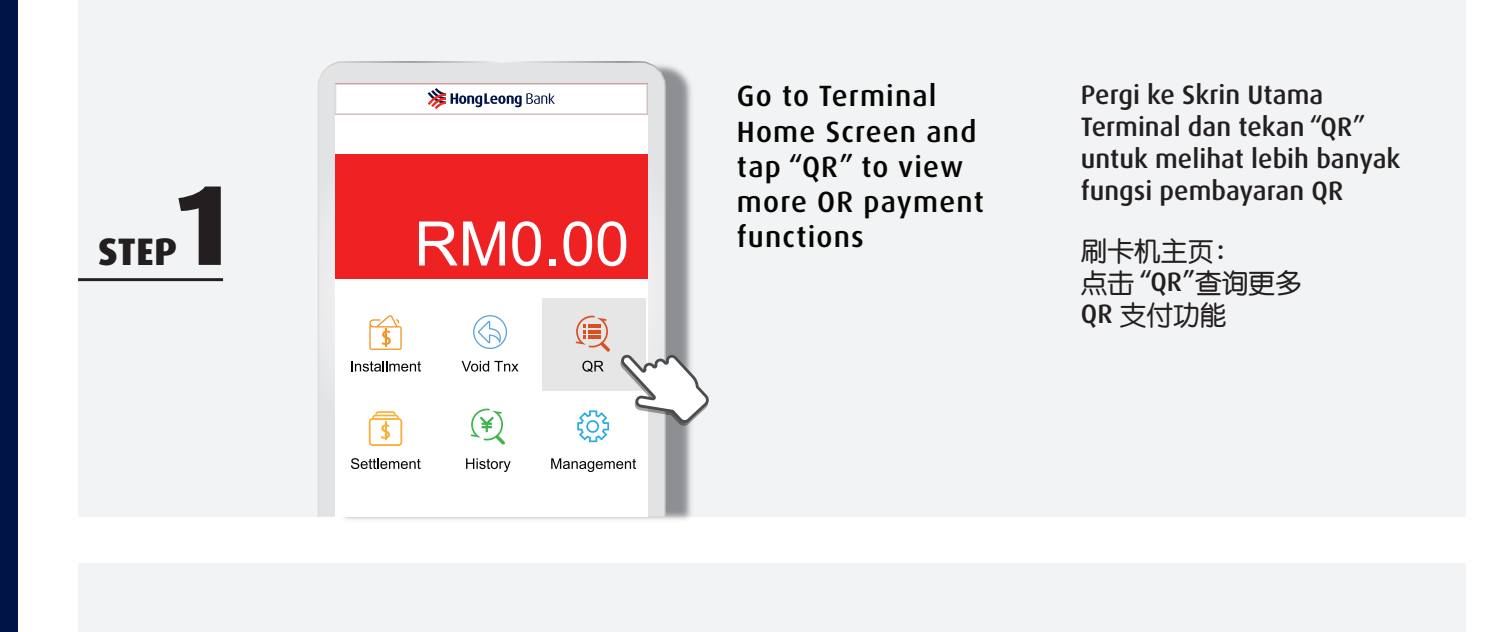

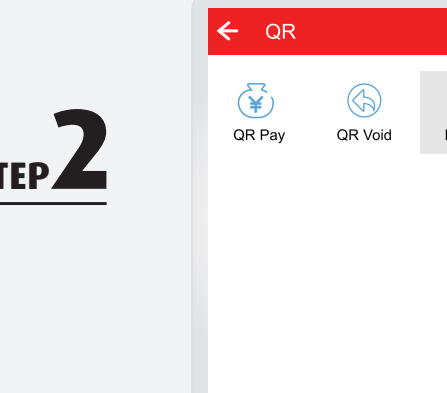

Tap "History" to reprint receipt

Tekan "History" untuk mencetak semula resit

点击 "History" 重新打印收据

STFP

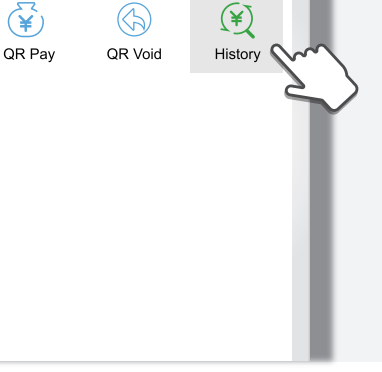

**Detailed transaction** history is displayed

\*swipe the screen to the left for more details

Butiran rekod transaksi dipaparkan

\*leretkan skrin ke kiri untuk mendapatkan butiran lanjut

显示交易记录

\*向左滑动屏幕, 以查询更多详情

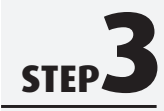

| < Hist   | ory         | <u>पः</u>         |
|----------|-------------|-------------------|
| DET      | AIL         |                   |
| Туре     | Card Type   | Amount            |
| Trace NO | Trace State | Date/Time         |
| Sale     | WECHAT      | RM1.00            |
| 000071   | Approved    | Sep 4, 2018 11:06 |
| Sale     | Wechat -    | RM1.00            |
| 000070   | Voided      | Sep 4, 2018 10:52 |
| Sale     | WECHAT      | RM1.00            |
| 000069   | Approved    | Sep 4, 2018 10:48 |
|          | Em          | $\sum$            |

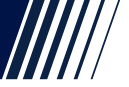

#### **QR REPRINT RECEIPT** How to reprint QR Payment receipt?

## **Bank HongLeong** Bank

CETAK SEMULA RESIT QR

Bagaimana mencetak semula resit Pembayaran QR?

重新打印二维码收据 如何重新打印二维码收据?

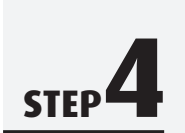

STEP

| ← History             |             | Q :   |             | :                |
|-----------------------|-------------|-------|-------------|------------------|
| DET                   | AIL .       | ТОТ/  | ۹L          |                  |
| Гуре                  | Card Type   |       | Amour       | nt               |
| Trace NO              | Trace State |       | Date/Tim    | e                |
| Sale                  | UNKNOWN     |       | RM1.0       |                  |
| 000071                | Pending     | Sep 4 | , 2018 11:0 | 6                |
| State                 |             |       | Pendin      | g                |
| Card NO.<br>Auth Code |             |       | Empt        | у                |
| Reference NO.         |             |       | Empt        | у                |
|                       |             | Y     |             | ~                |
| Sale                  | Wechat -    |       | RM1.0       | <mark>، ج</mark> |
| 000070                | Voided      | Sep 4 | , 2018 10:5 | 2                |
| Cala                  | WEOUAT      |       | DM4 0       | •                |

Tap "REPRINT" to reprint selected transaction Tekan "REPRINT" untuk mencetak semula transaksi yang dipilih

点击 "REPRINT" 重新打印指定交易记录

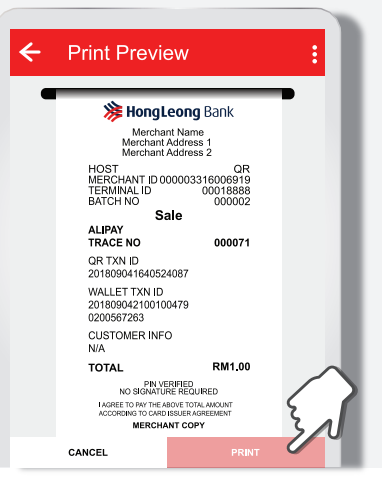

Tap "PRINT" to print receipt Tekan "PRINT" untuk mencetak resit

点击 "PRINT" 打印收据

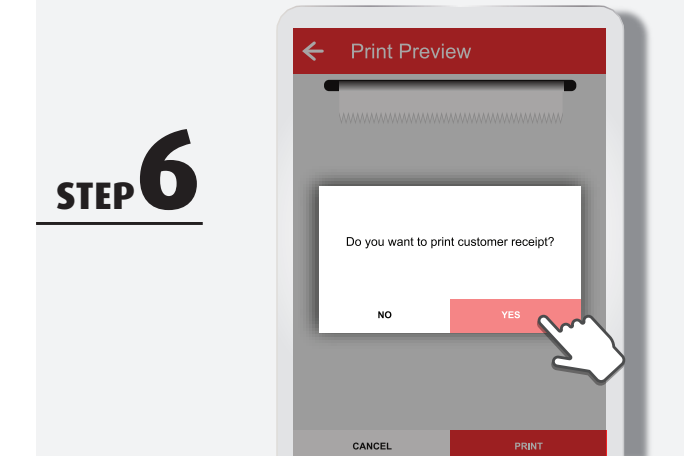

Tap "YES" to print customer receipt

Tekan "YES" untuk mencetak resit pelanggan

点击"YES"打印给客户的收据